# 

# DS3184DK Quad ATM/Packet PHYs for DS3/E3/STS-1 with Built-In LIU Demo Kit

#### www.maxim-ic.com

#### **GENERAL DESCRIPTION**

The DS3184DK is an easy-to-use demo kit for the DS3184. A surface-mounted DS3184 and careful layout of the analog signal traces provide maximum signal integrity to demonstrate the transmit and receive capabilities of the DS3184. On-board Dallas microcontroller 8051-compatible and included software give point-and-click access to configuration and status registers from a personal computer. General-purpose LEDs on the board can easily be configured to indicate various alarm conditions for all four ports. The board provides eight BNC connectors for the line-side transmit and receive differential pairs, two 140-pin connectors for system interface signals, and two FPGAs to support overhead functions. All LEDs and connectors are clearly labeled with silkscreening to identify associated signals.

# **DEMO KIT CONTENTS**

DS3184DK Board CD-ROM ChipView Software DS3184 Definition Files DS3184DK Data Sheet DS3184 Data Sheet

#### ORDERING INFORMATION

| PART     | DESCRIPTION             |
|----------|-------------------------|
| DS3184DK | Demo Kit for the DS3184 |

#### **FEATURES**

- Soldered DS3184 for Best Signal Integrity
- BNC Connectors, Transformers, and Termination Passives for All Four LIUs
- Careful Layout for Analog Signal Paths
- Equipment-Side Connector for External Data Source/Sink or System Side Loopback
- On-Board DS3, E3, and STS-1 Crystal Oscillators
- DS3184 Configured for CPU Bus Operation for Complete Control Over the Device
- On-Board Dallas Microcontroller and Included Software Provide Point-and-Click Access to the DS3184 Register Set
- General-Purpose LEDs can be Configured for Various Alarm Conditions
- Banana Jack Connectors for V<sub>DD</sub> and GND Support Use of Lab Power Supplies
- Separate DS3184 V<sub>DD</sub> to Allow I<sub>DD</sub> Measurements
- Easy-to-Read Silkscreen Labels Identify the Signals Associated with All Connectors, Jumpers, and LEDs

# DS3184 DEMO KIT BOARD

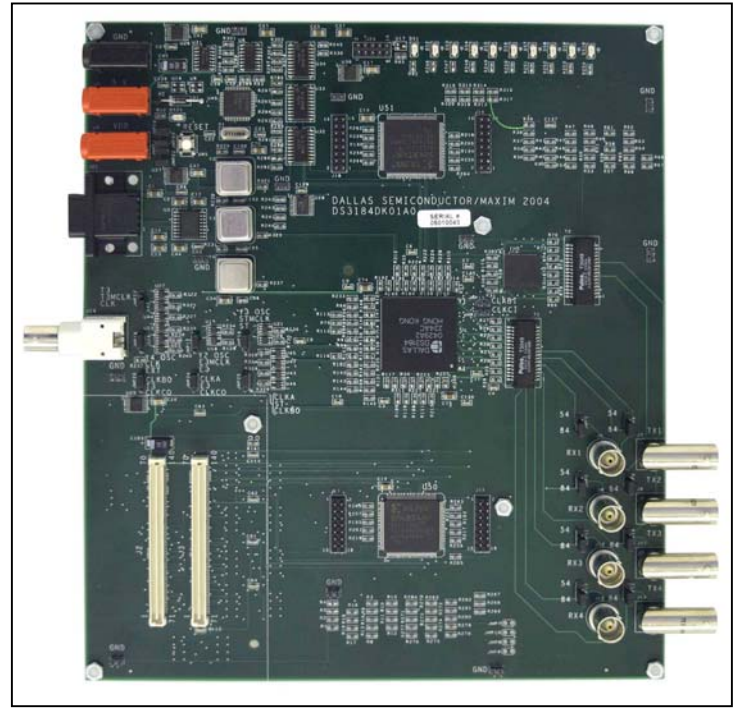

# **COMPONENT LIST**

| DESIGNATION QTY                                                                                                    |    | DESCRIPTION                                             | MANUFACTURER             | PART           |
|----------------------------------------------------------------------------------------------------|----|---------------------------------------------------------|--------------------------|----------------|
| C1, C2, C12, C13,<br>C14, C18, C19,<br>C44, C54, C57,<br>C65, C69, C70,<br>C74, C75                                                     | 15 | 10µF ±20%, 10V ceramic capacitors (1206)                | Panasonic                | ECJ-3YB1A106M  |
| C3–C7, C9, C10,<br>C11, C20, C21,<br>C24–C38, C46,<br>C47, C58–C64,<br>C66, C67, C68,<br>C76–C87, C95,<br>C98, C100, C102,<br>C109–C137 |    | $0.1 \mu F$ $\pm 20\%$ 16V X7R ceramic capacitors       | AVX                      | 0603YC104MAT   |
| C8, C15, C39, C40                                                                                                    | 4  | 4.7 $\mu$ F ±10%, 25V X5R ceramic capacitors            | Panasonic                | ECJ-3YB1E475K  |
| C16, C17, C41, C42                                                                                                    | 4  | 6.8μF 10%, 6.3V X5R ceramic capacitors (1206)           | Panasonic                | ECJ-3YB0J685K  |
| C22, C23                                                                                                    | 2  | 22pF ±5%, 25V NPO ceramic capacitors                    | AVX                      | 06033A220JAT   |
| C43, C103                                                                                                    | 2  | $68\mu$ F $\pm 20\%$ , 16V tantalum capacitors (D case) | Panasonic                | ECS-T1CD686R   |
| D1                                                                                                    | 1  | Diode, 1A, 50V, general-purpose silicon                 | General<br>Semiconductor | 1N4001         |
| DS1, DS10                                                                                                    | 2  | Green SMD LEDs                                          | Panasonic                | LN1351C        |
| DS2–DS9                                                                                                    | 8  | Red SMD LEDs                                            | Panasonic                | LN1251C        |
| DS21                                                                                                    | 1  | Red SMD LED                                             | Panasonic                | LN1251C        |
| J1, J4                                                                                                    | 2  | Sockets, banana plug, horizontal, red                   | Mouser (distributor)     | 164-6219       |
| J2, J3 2                                                                                                    |    | Plugs, SMD, 140-pin, 0.8mm, 2-row vertical              | AMP                      | 179031-6       |
| J5 1                                                                                                    |    | Socket, banana plug, horizontal, black                  | Mouser (distributor)     | 164-6218       |
| J6, J8, J10, J12 4                                                                                                    |    | BNC connectors 75Ω, vertical, 5-pin                     | Cambridge                | CP-BNCPC-004   |
| J7, J9, J11, J13                                                                                                    | 4  | Connector, BNC, 75 ohm, right angle, 5-pin              | Trompeter                | UCBJR220       |
| J14 1                                                                                                    |    | Amphenol, right-angle BNC                               | Amphenol                 | 31-5431        |
| J15–J18 4                                                                                                    |    | Terminal strip, 16-pin, dual-row, vertical              | Samtec                   | TSW-108-07-T-D |
| J21 1                                                                                                    |    | Connector, DB9, right-angle, long case                  | AMP                      | 747459-1       |
| J25 1 T                                                                                                    |    | Terminal strip, 10-pin, dual-row, vertical              | _                        | _              |
| JMP1, JMP2,<br>JMP15 3                                                                                                    |    | 2-pin header, 0.100 centers, vertical                   | Samtec                   | TSW-102-07-T-S |
| JMP3–JMP6,<br>JMP11–JMP14,<br>JMP16, JMP17, 15<br>JMP18, JMP23–<br>JMP26                                                                |    | 3-pin header, 0.100 centers, vertical                   | Samtec                   | TSW-103-07-T-S |
| JMP7–JMP10,<br>JMP19–JMP22                                                                                                    | 8  | Do not place, open 2 pin TH jumper                      |                          |                |
| R1, R2, R3, R16–<br>R19, R36–R39,<br>R41–R51, R53–<br>41<br>R59, R61–R68,<br>R229–R231, R244                                            |    | $0\Omega \pm 1\%$ , 1/16W resistors (0603)              | AVX                      | CJ10-000F      |
| R4, R146, R147,<br>R148, R158, R159,<br>R160                                                                                            | 7  | Resistors (0603)<br>Do not populate                     | _                        | _              |
| R5, R8–15, R92,<br>R93, R95, R161,<br>R270–R285, R313–<br>R320                                                                          | 37 | 10kΩ ±5%, 1/16W resistors (0603)                        | Panasonic                | ERJ-3GEYJ103V  |

| DESIGNATION                                                                                                    | A QTY DESCRIPTION MANUFACTURER |                                                                             | PART                 |                |
|----------------------------------------------------------------------------------------------------|--------------------------------|-----------------------------------------------------------------------------|----------------------|----------------|
| R6, R7, R28–R35,<br>R77–R91, R94,<br>R96–R145, R149–<br>R157, R162–R228,<br>R233–R240, R255–<br>R266, R305–R312,<br>R321–R329 | 189                            | 33Ω ±5%, 1/16W resistors (0603)                                             | Panasonic            | ERJ-3GEYJ330V  |
| R20–R27, R69–R76                                                                                                    | 16                             | 332 $\Omega$ ±1%, 1/16W resistors (0603)                                    | Panasonic            | ERJ-3EKF3320V  |
| R52, R246–R254                                                                                                    | 10                             | 330 $\Omega$ ±5%, 1/16W resistors (0603)                                    | Panasonic            | ERJ-3GEYJ331V  |
| R232                                                                                                    | 1                              | 51.1Ω ±1%, 1/16W resistor (0603)                                            | Panasonic            | ERJ-3EKF51R1V  |
| R241                                                                                                    | 1                              | 3.3k $\Omega$ ±5%, 1/16W resistor (0603)                                    | Panasonic            | ERJ-3GEYJ332V  |
| R242, R243, R245,<br>R267, R268, R269                                                                                         | 6                              | 4.7k $\Omega$ ±5%, 1/16W resistors (0603)                                   | Panasonic            | ERJ-3GEYJ472V  |
| R286–R304, R330                                                                                                    | 20                             | 100 $\Omega$ ±5%, 1/16W resistors (0603)                                    | Panasonic            | ERJ-3GEYJ101V  |
| SW5                                                                                                    | 1                              | Switch, momentary, 4-pin, single pole                                       | Panasonic            | EVQPAE04M      |
| T1, T2 2                                                                                                    |                                | Octal T3/E3 transformers, 1 to 2, SMD 32-pin                                | Pulse Engineering    | T3049          |
| TP3–TP10, TP17,<br>TP21–TP32, TP70 22                                                                                         |                                | Test points, 1 plated hole, do not stuff                                    | _                    | _              |
| U1 1                                                                                                    |                                | Quad ATM/Packet PHYs for DS3\E3\STS1 with<br>built-in LIU (400-pin CSBGA)   | Dallas Semiconductor | DS3184         |
| U2                                                                                                    | 1                              | Quad DS3/E3/STS1 LIU (144-pin CSBGA)                                        | Dallas Semiconductor | DS3154         |
| U3 1 Dual RS-232 transmitter/receiver (16-pin SO, 300 mils) Da                                                                |                                | Dallas Semiconductor                                                        | DS232AS              |                |
| U4, U5, U6, U10,<br>U11, U12 6                                                                                                |                                | IC, 3.3V octal buffer/driver (20-pin narrow SOP)                            | Texas Instruments    | SN74ALVC244NSR |
| U8 1                                                                                                    |                                | IC, 3-line to 8-line decoder/demultiplexer<br>(16-pin SOIC)                 | Texas Instruments    | SN74HC138NSR   |
| U9                                                                                                    | 1                              | Microprocessor voltage monitor,<br>3.08V reset (4-pin SOT143)               | Maxim                | MAX811TEUS-T   |
| U13                                                                                                    | 1                              | IC, TinyLogic ultra-high-speed 2-input exclusive-<br>OR gate (5-pin SOT23)  | Fairchild            | NC7SZ86M5      |
| U14                                                                                                    | 1                              | Microprocessor voltage monitor, 4.38V reset (4-pin SOT143)                  | Maxim                | MAX812MEUS-T   |
| U17                                                                                                    | 1                              | Microprocessor reset circuit, 3.08V reset<br>(3-pin SC70)                   | Maxim                | MAX803TEXR-T   |
| U18–U25, U41–U46                                                                                                    | 14                             | IC, TinyLogic ultra-high-speed 2-input OR gate (5-pin SOT23)                | Fairchild            | NC7SZ32M5      |
| U26, U27, U29                                                                                                    | 3                              | 3.3V linear regulator (16-pin TSSOP-EP)                                     | Maxim                | MAX1793EUE-33  |
| U28                                                                                                    | 1                              | IC, Xilinx platform flash in-system-programmable config PROM (20-pin TSSOP) | Xilinx               | XCF04SVO20C    |
| U30                                                                                                    | 1                              | 1.8V linear regulator (16-pin TSSOP-EP)                                     | Maxim                | MAX1793EUE-18  |
| U31 1 IC, he                                                                                                    |                                | IC, hex inverter, SOIC                                                      | Toshiba TC74HC04AFN  |                |

| DESIGNATION                      | TION QTY DESCRIPTION                         |                                                           | MANUFACTURER         | PART             |
|----------------------------------|----------------------------------------------|-----------------------------------------------------------|----------------------|------------------|
| U32, U33, U34                    | 3                                            | IC, 5.0V octal buffer/driver (20-pin narrow SOIC)         | Texas Instruments    | SN74HC244NSR     |
| U40                              | 1 High-speed microcontroller (44-pin TQFP) D |                                                           | Dallas Semiconductor | DS87C520-ECL     |
| U50, U51 2 IC, Xilin<br>(144-pir |                                              | IC, Xilinx Spartan 100k gate, 1.8V FPGA<br>(144-pin TQFP) | Xilinx               | XC2S100E-6TQ144C |
| Y1                               | 1                                            | 11.0592MHz low-profile crystal                            | Pletronics           | LP49-33-11.0592M |
| Y2 1 3.3V, 34.368MHz oscillator  |                                              | Saronix                                                   | NTH089AA3-34.368     |                  |
| Y4 1 3.3                         |                                              | 3.3V, 44.736MHz oscillator                                | Saronix              | NTH089AA3-44.736 |
| Y3 1 3.3V, 51.840MHz oscillator  |                                              | 3.3V, 51.840MHz oscillator                                | Saronix              | NTH089AA3-51.840 |

# **BOARD FLOOR PLAN**

Figure 1 shows the floor plan of the DS3184DK. The DS3184 is near the center of the board. The analog circuitry is on the right side of the board, which includes transformers and BNC connectors. There is an optional external LIU (DS3154) that can be used in certain configurations. Located one above and one below of the DS3184 are two FPGAs that, along with headers, provide access to the overhead signals. The microprocessor is on the left top of the board, clock distribution is in the left center, and system interface is at the left bottom. General-purpose LEDs, which are driven by configurable outputs, are located at the top of the board. In the upper-left corner are banana jacks for ground, 5V (regulated to provide board  $V_{DD}$ ), and a separate DS3184  $V_{DD}$  (useful for DS3184  $I_{DD}$  measurements). There are connectors provided for the serial interface to the microprocessor and the JTAG chain. The board also contains DS3, E3, and STS1 oscillators and the necessary jumpers to configure both the DS3184 and the DS3154 clocking.

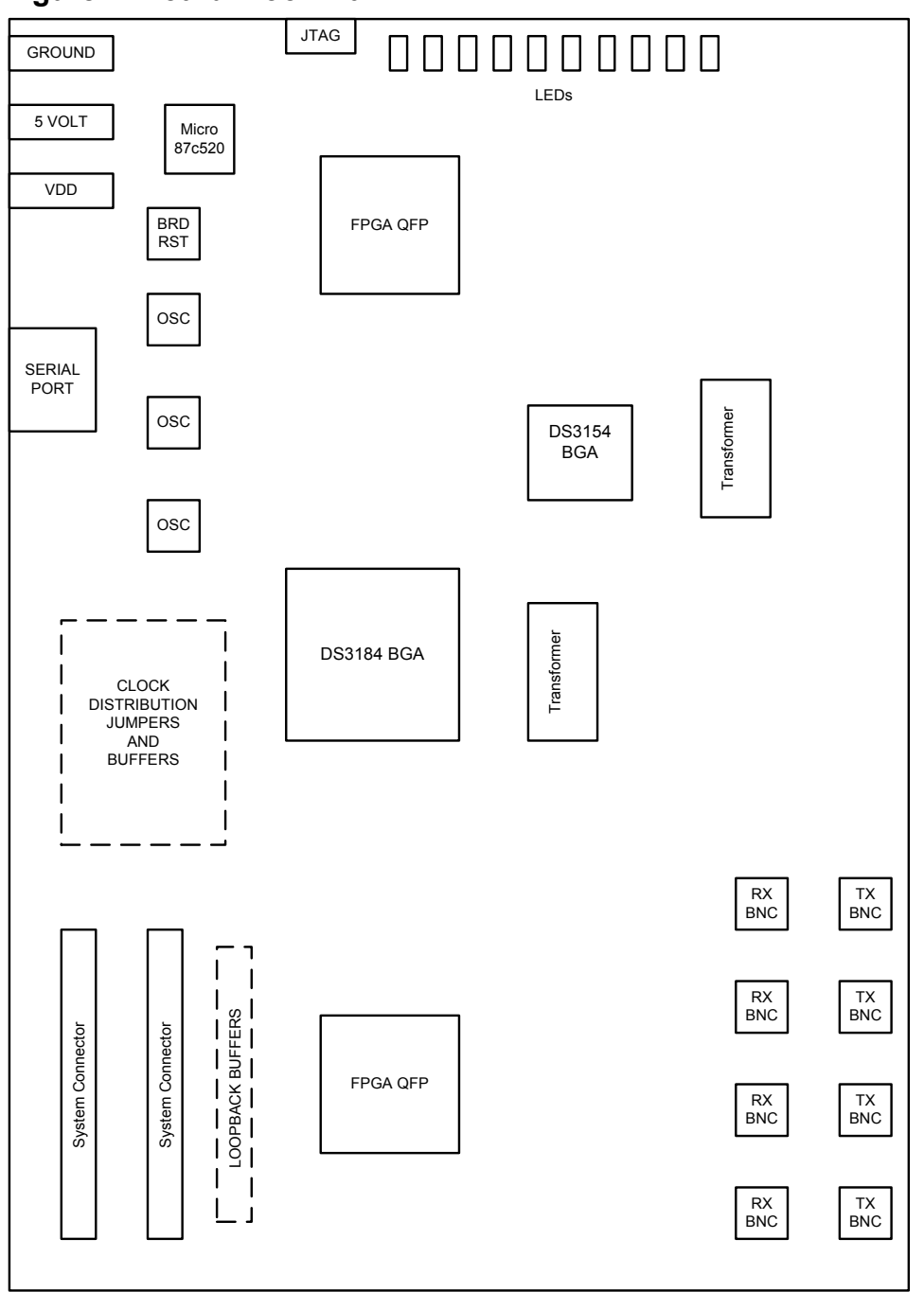

#### Figure 1. Board Floor Plan

# CLOCK JUMPERS

Jumper JMP16 (middle left of board) selects the clock source (external BNC or on-board oscillator) for both CLKA and the system clocks on the DS3184. Jumpers JMP17, JMP18, and JMP23 select the source of the clocks to the external LIU (DS3154), which can be on-board oscillators or a CLAD output of the DS3184. Jumpers JMP24, JMP25, and JMP26 select the specific CLAD output to be connected to the LIU clock inputs on the DS3154.

# LINE-SIDE CONNECTIONS

The DS3184DK implements the transmit (Tx) and receive (Rx) line interface networks recommended in the DS3184 data sheet and shown in <u>Figure 2</u>. The BNC connectors for LIU1 are labeled TX1 and RX1. The BNC connectors for LIU2 are labeled TX2 and RX2. The BNC connectors for LIU3 are labeled TX3 and RX3. The BNC connectors for LIU4 are labeled TX4 and RX4.

### Figure 2. Line-Side Circuitry

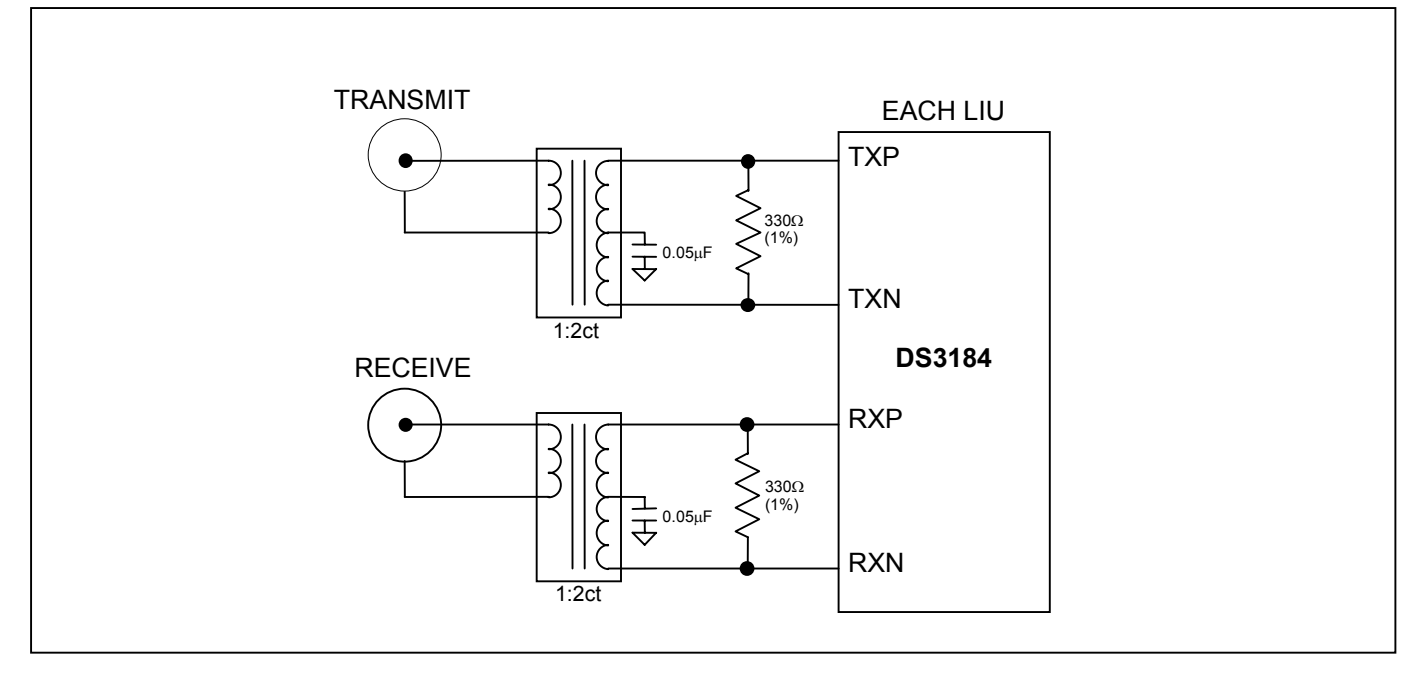

# SYSTEM CONNECTOR

Two 140-pin connectors at the lower left of the board provide access to the DS3184 system interface pins. The connector labeled J2 supports the receive signals and J3 supports the transmit. There are ground pins spread over both connectors to maintain a low-impedance connection to interface boards. All the interface pins that are driven by the DK are series terminated at the driver to maintain signal integrity. Receive pins are looped back to transmit pins automatically when no interface board is connected via high-speed buffers. When an interface board is attached to the DK, the buffers are tri-stated.

# MICROCONTROLLER

The DS87C520 microcontroller has factory-installed firmware in on-chip nonvolatile memory. This firmware translates memory access requests from the RS-232 serial port into register accesses on the DS3184. When the microcontroller starts up it turns on DS1, a green LED, to indicate that the controller is working correctly.

# **POWER-SUPPLY CONNECTORS**

Connect a 5.0V power supply with a current rating of at least 1 amp across the red J1 and black J5 (GND) banana jacks for normal operation. Banana jack J4 accommodates DS3184 IDD measurements. This is accomplished by disconnecting the DS3184 VDD connections from the board VDD by removing jumpers 19, 20, 21, and 22. Diode

D1 provides protection against power connection reversal. The LED DS21 provides indications that a 5V supply is connected properly. The 5V supply is regulated to supply proper voltages to various circuits on the board.

# **CONNECTING TO A COMPUTER**

Connect a standard DB-9 serial cable between the serial port on the DS3184DK and an available serial port on the host computer. The host computer must be a Windows®-based PC. Be sure the cable is a standard straight-through cable rather than a null-modem cable. Null-modem cables prevent proper operation.

# INSTALLING AND RUNNING THE SOFTWARE

ChipView is a general-purpose program that supports a number of Dallas Semiconductor demo kits. To install the ChipView software, run SETUP.EXE from the disk included in the DS3184DK box or from the zip file downloadable on our website at <a href="http://www.maxim-ic.com/DS3184DK">www.maxim-ic.com/DS3184DK</a>.

After installation, run the ChipView program with the DS3184DK board powered up and connected to the PC. If the default installation options were used, one easy way to run ChipView is to click the **Start** button on the Windows toolbar and select Programs→ChipView→ChipView. In the opening screen, click the **Register View** button. (The **Demo** and **Terminal** buttons are not supported for the DS3184DK.) Select the correct serial port in the *Port Selection* dialog box, then click OK.

Next, the *Definition File Assignment* window appears. This window has subwindows to select definition files for up to four separate boards on other Dallas evaluation platforms. Because ChipView is communicating with the DS3184DK, only one subwindow is active. In the active subwindow, select the **DS3184.DEF** definition file from the list shown, or browse to find it in another directory. Press the **Continue** button.

After selecting the definition file, the main part of the ChipView window displays the DS3184's register map (described in the DS3184 data sheet). To select a register, click on it in the register map. When a register is selected, the full name of the register and its bit map are displayed at the bottom of the ChipView window. Bits that are logic 0 are displayed in white, while bits that are logic 1 are displayed in green.

The ChipView software supports the following actions:

- **Toggle a bit.** Select the register in the register map and then click the bit in the bit map.
- Write a register. Select the register, click the Write button, and enter the value to be written.
- Write all registers. Click the Write All button and enter the value to be written.
- Read a register. Select the register in the register map and click the Read button.
- Read all registers. Click the Read All button.

Windows is a registered trademark of Microsoft Corp.

# BASIC DS3184DK CONFIGURATION

The following example DS3 configuration provides a quick start to using the DS3184DK. The DS3184 and the DS3184DK can be configured in many other ways. To set up other configurations, refer to Section 9 of the DS3184 data sheet and other sections of this data sheet.

The following configuration supports port 1 only. The same directions apply for additional ports using the DEF files that support the specific port.

- Connect 5V between J1 and J5 and verify that jumpers 19 through 22 are installed. Verify LEDs DS1 and DS21 are on. Connect 75Ω coaxial cables to connectors J6 (Rx) and J7 (Tx). Verify J3 and J4 jumpers are set to the 84 position.
- Connect the serial port of a computer to J21. Run the ChipView application and load the definition file named ds3184.def provided with the kit.

The following registers in the DS3184 need to be configured. For ChipView-specific help, review the ChipView manual.

Select "ds3184.def slot\_0" from the "DEF File Selection" Menu

Click Read All

Put DS3184 in known condition with all registers set to their default value by initiating a Global Reset

| SET   | GCR1L.RST   |                        |
|-------|-------------|------------------------|
| CLEAR | GCR1L.RST   |                        |
| CLEAR | GCR1L.RSTDP | clear data path resets |

Note: To configure all 4 ports simultaneously, set GCR1U.GWRM.

| SET | GCR1U.SIW[1:0] | = | 01 | 16 bit system interface |
|-----|----------------|---|----|-------------------------|
| SET | GCR1U.SIM[1:0] | = | 11 | POS PHY L3              |

Note: UTOPIA L2 is the default setting: GCR1U.SIM[1:0] = 00

Configure internal CLAD

Note: The following CLAD configuration requires a DS3 clock applied to CLKA (CLKB and CLKC are driven low).

See CLAD table in DS318x data sheet for other configurations

| CLEAR | GCR2L.CLAD3 |
|-------|-------------|
| SET   | GCR2L.CLAD2 |
| CLEAR | GCR2L.CLAD1 |
| CLEAR | GCR2L.CLAD0 |

Select "ports.def slot\_0" from the "DEF File Selection" Menu

Click Read All

| CLEAR | PCR1L.RSTDP | normal operation    |
|-------|-------------|---------------------|
| CLEAR | PCR1L.PD    |                     |
| SET   | PCR1U.PAIS2 | disable payload AIS |
| SET   | PCR1U.PAIS1 |                     |
| SET   | PCR1U.PAIS0 |                     |
| SET   | PCR1U.LAIS1 | disable line AIS    |
| SET   | PCR1U.LAIS0 |                     |

Configure the Framer and LIU

For DS3 C-bit format (default mode)

| CLEA | R    | PCR2L.FM5 |                  |
|------|------|-----------|------------------|
| CLEA | R    | PCR2L.FM4 |                  |
| CLEA | R    | PCR2L.FM3 |                  |
| CLEA | R    | PCR2L.FM2 |                  |
| CLEA | R    | PCR2L.FM1 |                  |
| CLEA | R    | PCR2L.FM0 |                  |
|      |      |           |                  |
| SET  | PCR2 | U.LM0     | LIU on, No JA    |
| SET  | PCR2 | U.LM1     | JA on in RX path |

Select "FIFO\_ALL.def slot\_0" from the "DEF File Selection" Menu

Click Read All

CLEAR TCR.TFRST – do this for all 4 ports CLEAR RCR.RFRST – do this for all 4 ports

SET TPACL of Port 1 = 0x00 (default setting) SET RPACL of Port 1 = 0x00 (default setting)

SET TPACL of Port 2 = 0x01SET RPACL of Port 2 = 0x01

SET TPACL of Port 3 = 0x02SET RPACL of Port 3 = 0x02

SET TPACL of Port 4 = 0x03SET RPACL of Port 4 = 0x03

| SET RLCRU of Port $1 = 0x08$           | – set receive FIFO almost empty level  |
|----------------------------------------|----------------------------------------|
| SET TLCRU of Port $1 = 0x10$ (default) | – set transmit FIFO almost empty level |

# PC BOARD LAYOUT RECOMMENDATIONS

Standard high-speed layout guidelines should be observed when designing a PC board to support the DS3184. The DS3184 should have a low-impedance power supply path that is accomplished with an appropriate decoupling scheme. Decoupling capacitors should be connected directly to the planes with minimal trace length. Surface-mount ceramic capacitors should be used with one  $0.1\mu$ F per power pin to provide adequate decoupling. Bulk capacitors of the higher capacitance tantalum type should be used near the power-supply connections to provide low-frequency decoupling. All high-speed connections to the DS3184 should be designed with controlled impedance and proper terminations to prevent reflections. The differential connections to the primary or system side of the transformer should be short traces from the DS3184 run together with respect to differential pairs. The connections on the secondary or network side of the transformers should be 75 $\Omega$  controlled impedance traces.

# **DS3184 INFORMATION**

The DS3184 Quick View page on our website has the latest DS3184 data sheet, application notes, and downloads. Go to <u>www.maxim-ic.com/DS3184</u>.

# **DS3184DK INFORMATION**

The DS3184DK Quick View page on our website has the latest DS3184DK data sheet, ChipView software updates, and downloads. Go to <u>www.maxim-ic.com/DS3184DK</u>.

# **TECHNICAL SUPPORT**

For additional technical support, please email your questions to telecom.support@dalsemi.com.

# SCHEMATICS

The following 13 pages provide the schematic diagram of the DS3184DK.

Maxim/Dallas Semiconductor cannot assume responsibility for use of any circuitry other than circuitry entirely embodied in a Maxim/Dallas Semiconductor product. No circuit patent licenses are implied. Maxim/Dallas Semiconductor reserves the right to change the circuitry and specifications without notice at any time. Maxim Integrated Products, 120 San Gabriel Drive, Sunnyvale, CA 94086 408-737-7600 © 2006 Maxim Integrated Products • Printed USA

The Maxim logo is a registered trademark of Maxim Integrated Products, Inc. The Dallas logo is a registered trademark of Dallas Semiconductor Corporation.

10 of 23

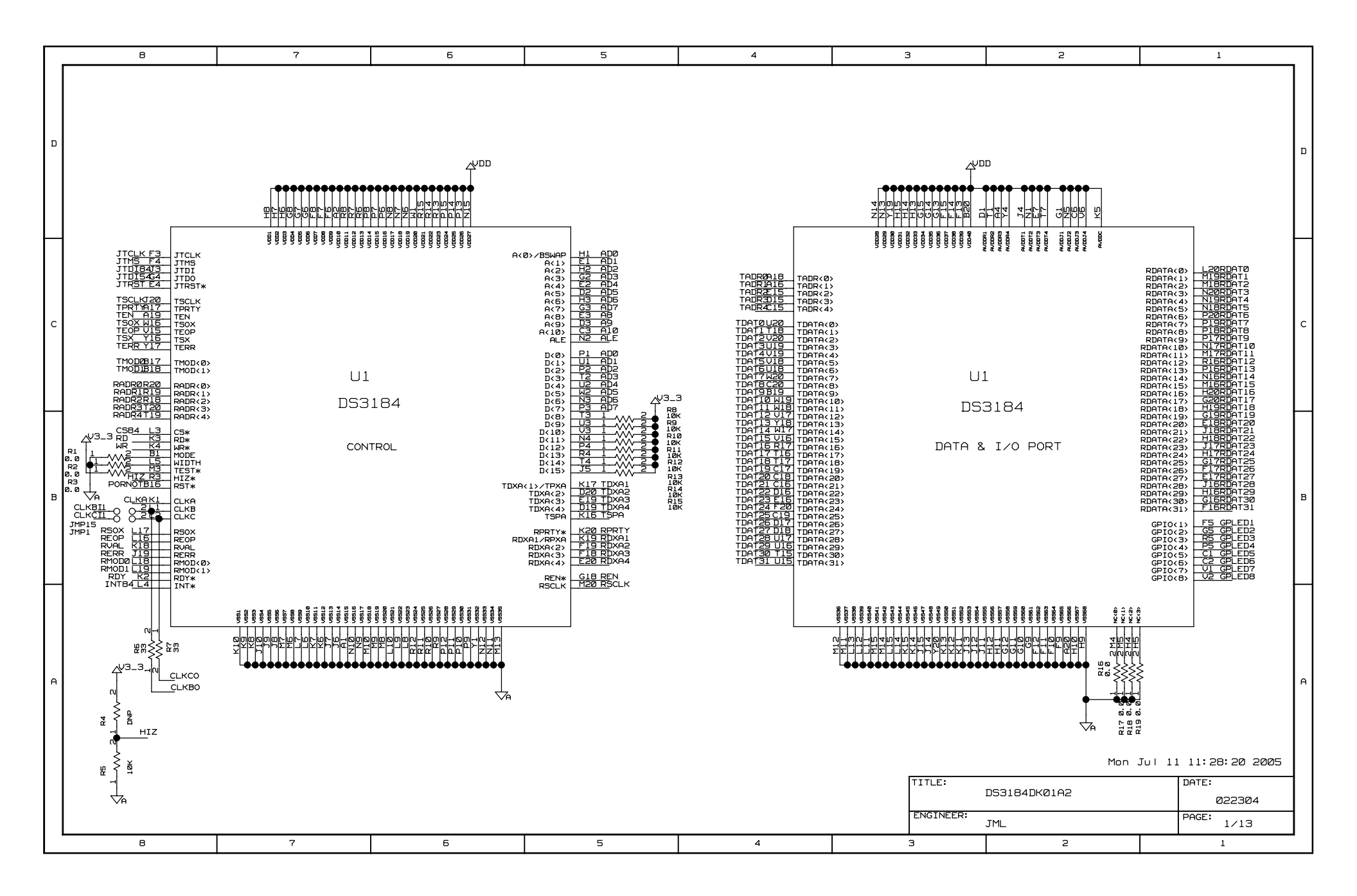

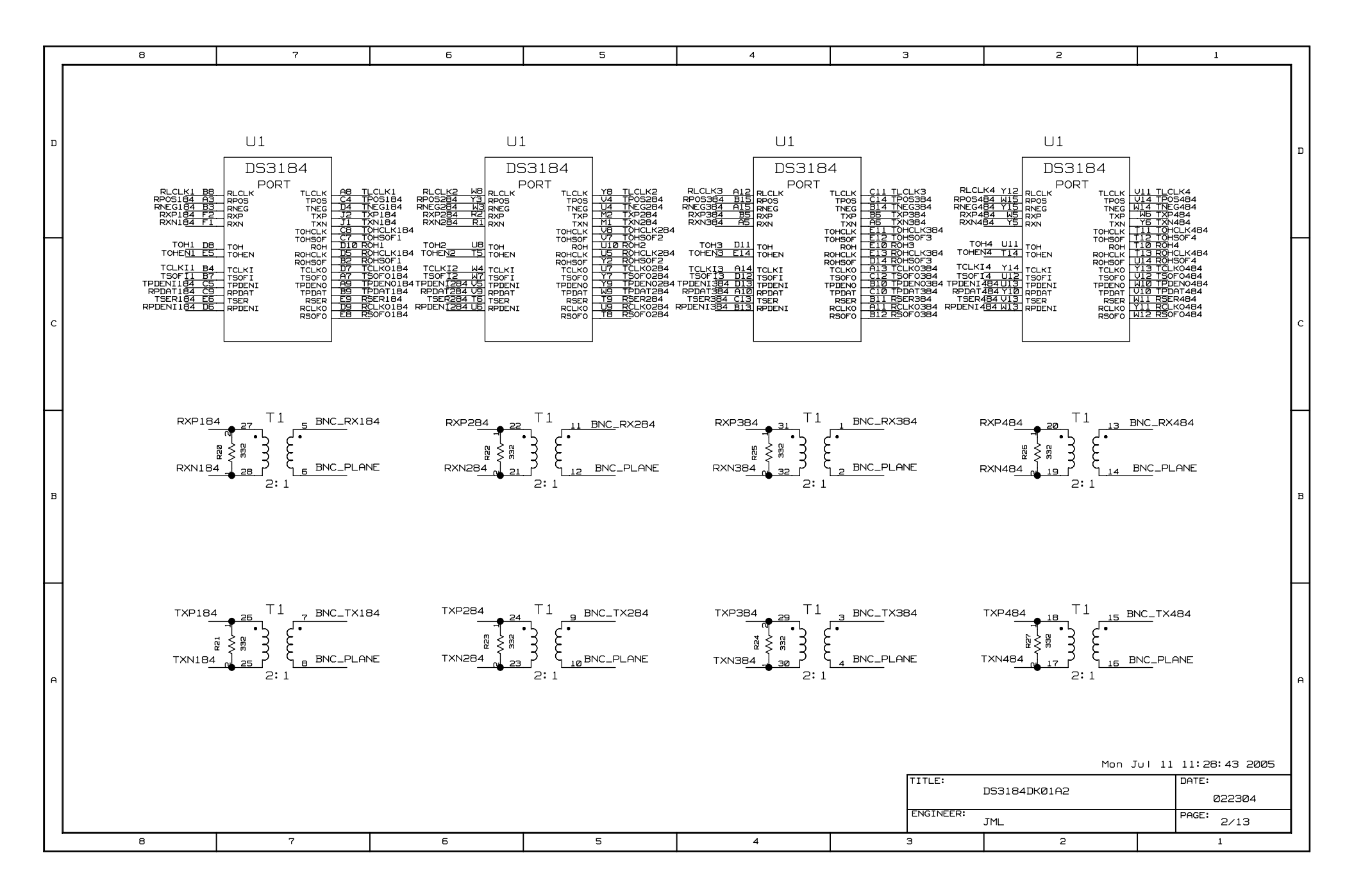

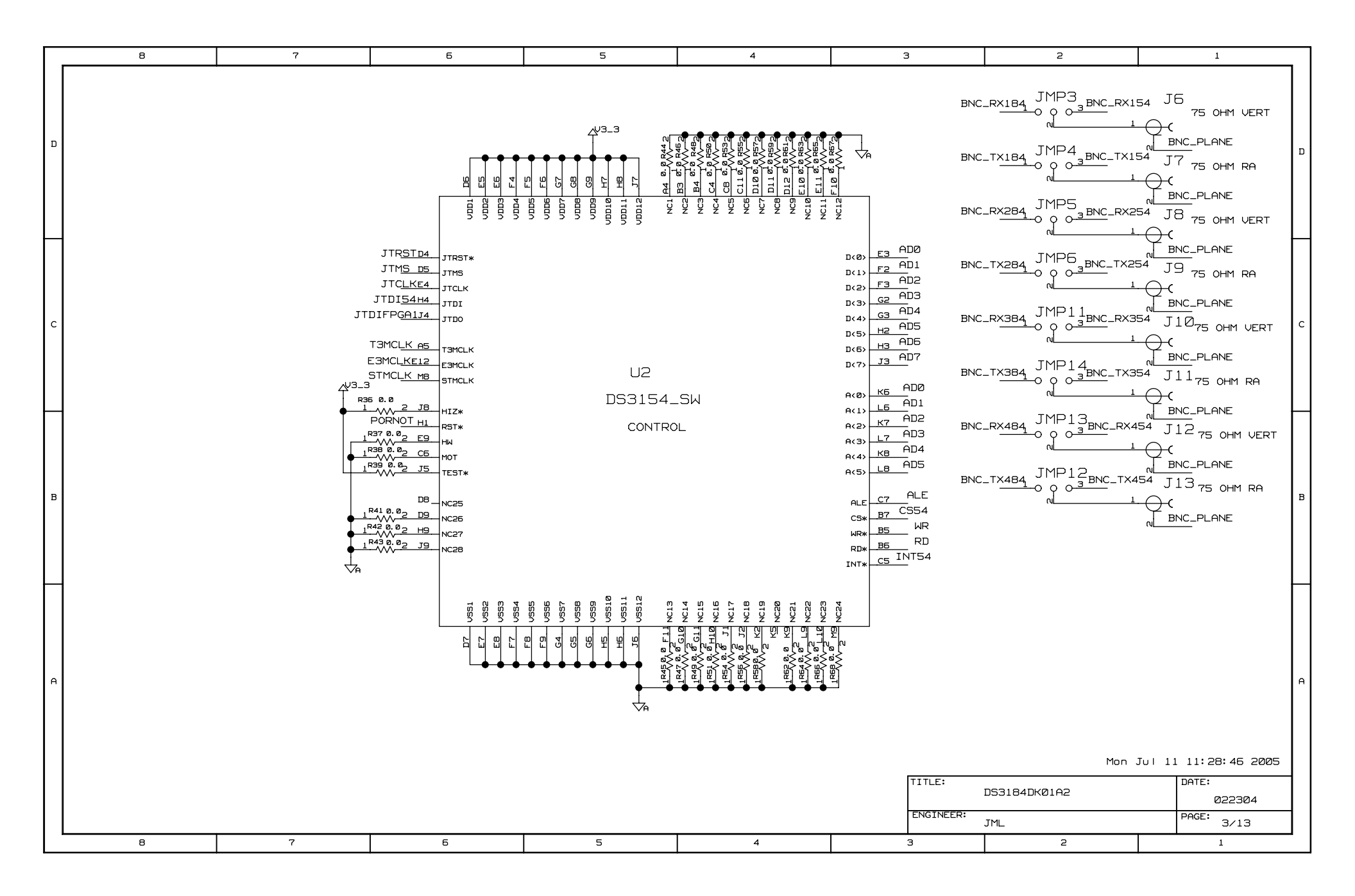

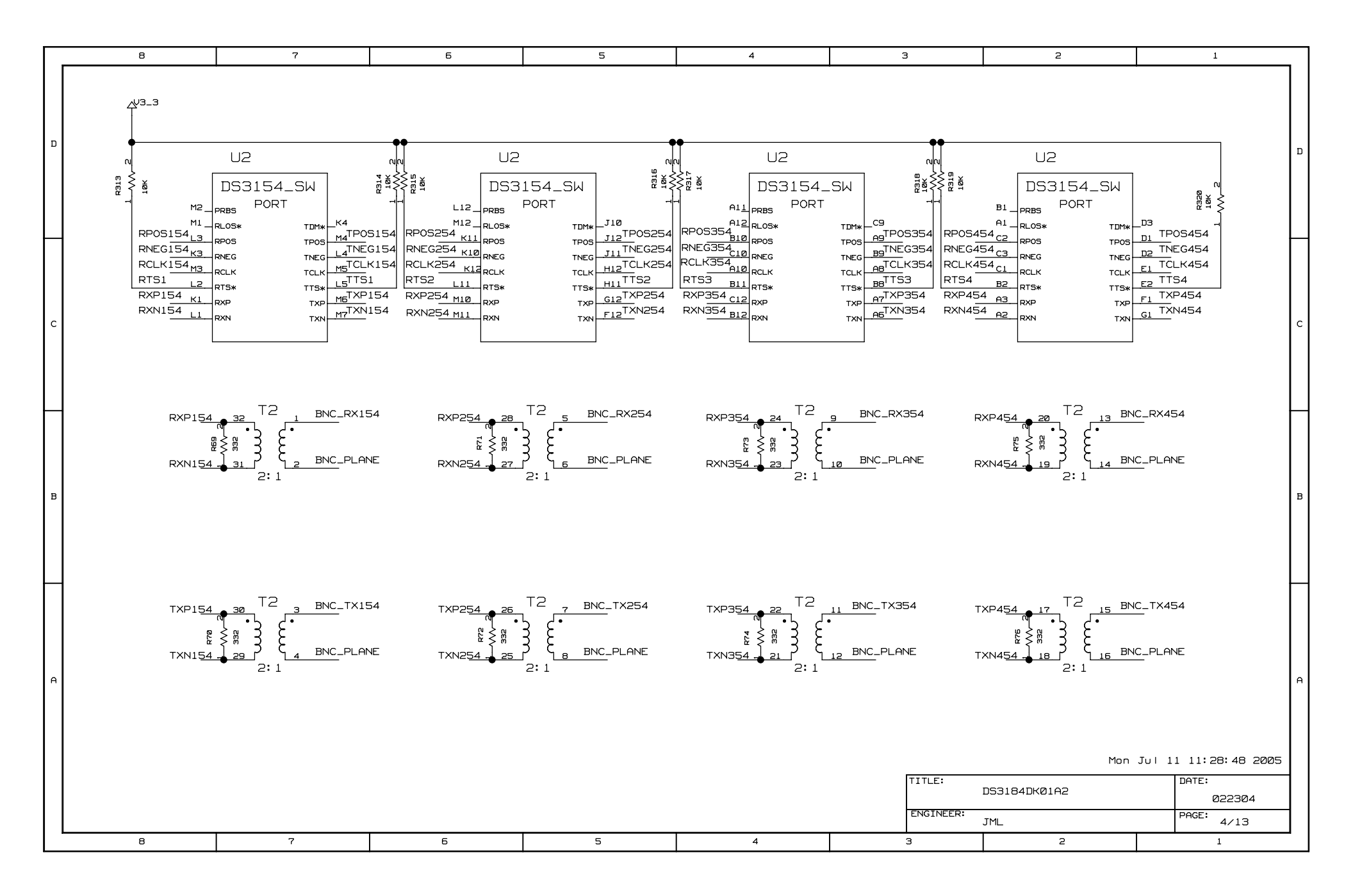

| - | 8                                                                                                    | 7                                                                                                    | 6                                                                                                    | 5                                                                                                    | 4                                                                                                    | З                                                                                                    | 2                                                                                                    | 1                                                                                                    |
|---|----------------------------------------------------------------------------------------------------|----------------------------------------------------------------------------------------------------|----------------------------------------------------------------------------------------------------|----------------------------------------------------------------------------------------------------|----------------------------------------------------------------------------------------------------|----------------------------------------------------------------------------------------------------|----------------------------------------------------------------------------------------------------|----------------------------------------------------------------------------------------------------|
| р | $\begin{array}{c} \operatorname{RDATD} & 2 \xrightarrow{R77} & X \operatorname{RDAT} \\ \operatorname{RDAT1} & 37 \xrightarrow{R78} & 2 \times \operatorname{RDAT} \\ \operatorname{RDAT2} & 137 \xrightarrow{R78} & 2 \times \operatorname{RDAT} \\ \operatorname{RDAT2} & 137 \xrightarrow{R78} & 2 \times \operatorname{RDAT} \\ \operatorname{RDAT3} & 137 \xrightarrow{R78} & 2 \times \operatorname{RDAT} \\ \operatorname{RDAT3} & 137 \xrightarrow{R78} & 2 \times \operatorname{RDAT} \\ \operatorname{RDAT4} & 137 \xrightarrow{R78} & 2 \times \operatorname{RDAT} \\ \operatorname{RDAT4} & 137 \xrightarrow{R78} & 2 \times \operatorname{RDAT} \\ \operatorname{RDAT4} & 137 \xrightarrow{R78} & 2 \times \operatorname{RDAT} \\ \operatorname{RDAT5} & 137 \xrightarrow{R78} & 2 \times \operatorname{RDAT} \\ \operatorname{RDAT5} & 137 \xrightarrow{R78} & 2 \times \operatorname{RDAT} \\ \end{array}$                                                                                                    | ID         RPRTY1         R94         2XR           I1         RDXA12         R33         1XR           I2         RDXA21         R33         2XF           I3         RDXA31         R33         2           I4         RDXA4         R13         2           I5         R50X         13         R115         XF                                            | PRTY REOP $\frac{1}{3}$ $\frac{2}{2}$ XF<br>DXA1 RVAL $\frac{1}{3}$ $\frac{2}{2}$ XF<br>RDXA2 RMOD $\frac{1}{3}$ $\frac{2}{3}$ $\frac{2}{2}$ XF<br>RDXA3 RMOD $\frac{1}{3}$ $\frac{2}{3}$ $\frac{2}{2}$ XF<br>RDXA4 RERR $\frac{1}{3}$ $\frac{3}{3}$ $\frac{2}{3}$ XF<br>RSOX $33$                                                                                                    | REOP TDXA1 R141 X<br>RVAL TDXA2 332 X<br>RMODØ TDXA3 334 X<br>RMODØ TDXA3 334 X<br>RMODI TDXA4 834 X<br>RERR TSPA 8114 X<br>33                                                                                                    | PLACE AT ENI<br>AT INPUT OF<br>TDXA1 4/3-3<br>TDXA2 2 2 2 8 8 5<br>TDXA2 2 2 2 8 8 5<br>TDXA4 7 8 8 8 8<br>TDXA4 7 8 8 8<br>TDXA4 7 8 8 8<br>TDXA4 7 8 8 8 8<br>TDXA4 7 8 8 8 8 8 8 8 8 8 8 8 8 8 8 8 8 8 8                                                                                                    | D OF NET<br>DS3184<br>4/3-3<br>2 8<br>2 8<br>2 8<br>2 8<br>2 8<br>2 8<br>2 8<br>2 8                                                                                                    | 5Y533V<br>2                                                                                                    | 19 U12 1 U12<br>1005 1 1005 1 14<br>174244 U12<br>1974244 U12<br>1974244 U12                                                                                                    |
| с | $\begin{array}{c} \text{RDAT6} \underbrace{133}_{133} & \underbrace{2}_{133} & \text{RDAT}\\ \text{RDAT7} \underbrace{133}_{133} & \underbrace{2}_{133} & \text{RDAT}\\ \text{RDAT8} \underbrace{133}_{133} & \underbrace{2}_{133} & \text{RDAT}\\ \text{RDAT9} \underbrace{233}_{133} & \underbrace{2}_{133} & \text{RDAT}\\ \text{RDAT10} \underbrace{133}_{133} & \underbrace{2}_{133} & \text{RDAT}\\ \text{RDAT11} \underbrace{133}_{133} & \underbrace{2}_{133} & \text{RDAT}\\ \text{RDAT12} \underbrace{133}_{133} & \underbrace{2}_{133} & \text{RDAT}\\ \text{RDAT13} \underbrace{133}_{133} & \underbrace{2}_{133} & \text{RDAT}\\ \text{RDAT13} \underbrace{133}_{133} & \underbrace{2}_{133} & \text{RDAT}\\ \text{RDAT13} \underbrace{133}_{133} & \underbrace{2}_{133} & \text{RDAT}\\ \text{RDAT14} \underbrace{133}_{133} & \underbrace{2}_{133} & \text{RDAT}\\ \text{RDAT14} \underbrace{133}_{133} & \underbrace{2}_{133} & \text{RDAT}\\ \text{RDAT14} \underbrace{133}_{133} & \underbrace{2}_{133} & \text{RDAT}\\ \text{RDAT14} \underbrace{133}_{133} & \underbrace{2}_{133} & \text{RDAT}\\ \text{RDAT14} \underbrace{133}_{133} & \underbrace{2}_{133} & \text{RDAT}\\ \end{array}$                                                                                                    | 15<br>17<br>18<br>19<br>110<br>111<br>112<br>XRDATØ<br>1<br>1<br>1<br>1<br>1<br>1<br>1<br>1<br>1<br>1<br>1<br>1<br>1                                                                                                    | * <sup>R118</sup><br>18 <sub>WW</sub> <u>2TDA</u> TØ XRDAT <u>9</u><br>33                                                                                                    | 19 U4<br>11 20E* R133<br>11 20E* R133 2 TDAT9<br>74244 33<br>19 20E* R134                                                                                                    | XRDAT18                                                                                                    | TDAT18 XRDAT27                                                                                                    | 2<br>4<br>4<br>4<br>4<br>4<br>4<br>4<br>4<br>4<br>4<br>4<br>4<br>4                                                       | C<br>20E* RL67<br>20E* RL67<br>20E* RL67<br>20E* RL67<br>20E* RL67<br>33<br>74244 U10<br>19<br>20E* RL69<br>20E* RL69<br>20E* RL69<br>C                                                                                                    |
| в | $\begin{array}{c} \text{RDAT} 15_{1} \frac{\text{RB}}{3} & 2 \\ \text{RDAT} 15_{2} \frac{\text{RB}}{3} & 1 \\ \text{RDAT} 16_{2} \frac{\text{RB}}{3} & 1 \\ \text{RDAT} 16_{1} \frac{\text{RB}}{3} & 2 \\ \text{RDAT} 10_{1} \frac{\text{RB}}{3} & 2 \\ \text{RDAT} 10_{1} \frac{\text{RB}}{3} & 2 \\ \text{RDAT} 10_{1} \frac{\text{RB}}{3} & 2 \\ \text{RDAT} 20_{1} \frac{\text{RB}}{3} & 2 \\ \text{RDAT} 20_{1} \frac{\text{RB}}{3} & 2 \\ \text{RDAT} 20_{1} \frac{\text{RB}}{3} & 2 \\ \text{RDAT} 20_{1} \frac{\text{RB}}{3} & 2 \\ \text{RDAT} 21_{1} \frac{\text{RB}}{3} & 2 \\ \text{RDAT} 21_{1} \frac{\text{RB}}{3}$ | 115     XRDAT1     1000       116     74244       117     XRDAT2     1000       118     74244       119     74244       120     XRDAT3       121     74244       122     XRDAT3       121     74244       122     XRDAT3       122     XRDAT4       123     1000                                                                                             | * R119<br>33<br>4<br>* R120<br>114<br>* R120<br>114<br>* R120<br>* R121<br>33<br>4<br>* R121<br>* R121<br>* R121<br>* R122<br>* R122<br>* R122<br>* R120<br>* R120<br>* R121<br>* R121<br>* R121<br>* R121<br>* R120<br>* R121<br>* R121<br>* R122<br>* R120<br>* R121<br>* R121<br>* R121<br>* R121<br>* R121<br>* R121<br>* R121<br>* R121<br>* R122<br>* R122<br>* R121<br>* R121<br>* R121<br>* R121<br>* R121<br>* R121<br>* R121<br>* R122<br>* R121<br>* R121<br>* R121<br>* R121<br>* R121<br>* R121<br>* R121<br>* R121<br>* R122<br>* R122<br>* R121<br>* R121 | 205* R134 2 TDAT10<br>74244 33<br>19 205* R135<br>13 7 1 2 TDAT11<br>74244 33<br>19 205* R135<br>19 205* R135<br>19 205* R135<br>15 5 1 2 TDAT12<br>74244 33<br>19 205* R137<br>17 31 2 TDAT13<br>19 205* R137<br>17 33<br>19 205* R137<br>17 33<br>19 205* R137<br>10 2 TDAT13                                                                                                    | XRDAT 19 13 20E* R159<br>7 1 20E* R151<br>7 20E* R151<br>7 20E* R151<br>20E* R151<br>7 20E* R152<br>7 20E* R152<br>7 20E* R | TDAT19 XRDAT28 13<br>7424<br>7424<br>7424<br>7424<br>7424<br>7424<br>7424<br>7424<br>7424<br>7424<br>7424<br>7424<br>7424<br>7424<br>15<br>7424<br>7424<br>7424<br>15<br>7424<br>7424<br>7424<br>15<br>7424<br>7424<br>744<br>74 | 02* R163 2 TDAT28 XRE<br>33<br>U11<br>05* R164<br>5 12 TDAT29 XRS<br>101<br>101<br>101<br>101<br>101<br>101<br>101<br>10 | $\begin{array}{c ccccccccccccccccccccccccccccccccccc$                                                                                                    |
| A | RDAT24, 33, 2 XRDA<br>RDAT24, 33, 2 XRDA<br>RDAT25, 33, 2 XRDA<br>RDAT25, 33, 2 XRDA<br>RDAT26, 33, 2 XRDA<br>RDAT26, 33, 2 XRDA<br>RDAT27, 33, 2 XRDA<br>RDAT28, 33, 2 XRDA<br>RDAT29, 33, 2 XRDA<br>RDAT29, 33, 2 XRDA<br>RDAT30, 33, 2 XRDA<br>RDAT31, 33, 2 XRDA<br>33<br>SYSTEM SIDE CONNE                                                                                                    | 124     74244       125     74244       125     74244       126     74244       127     780415       128     74244       129     74244       130     74244       131     74244       131     74244       100     74244       101     100       131     74244       100     74244       101     100       102     74244       104     100       105     74244 | 33<br>5<br>5<br>33<br>5<br>7<br>7<br>7<br>7<br>7<br>7<br>7<br>7<br>7<br>7<br>7<br>7<br>7                                                                                                    | 74244 33<br>19 20E* R138 2 TDAT14<br>74244 33<br>19 20E* R132 2 TDAT15<br>74244 33<br>19 20E* R132 2 TDAT15<br>74244 33<br>19 20E* R132 2 TDAT15<br>74244 33<br>19 20E* R139<br>15 51 32 2 TDAT16<br>74244 33<br>19 20E* R139<br>15 51 32 2 TDAT16<br>74244 33<br>19 20E* R139<br>10 20E* R139<br>10 20E* R139 | XRDAT23<br>XRDAT23<br>xRDAT23<br>xRDAT24<br>xRDAT24<br>xRDAT24<br>xRDAT24<br>xRDAT24<br>xRDAT24<br>xRDAT24<br>xRDAT24<br>xRDAT24<br>xRDAT24<br>xRDAT24<br>xRDAT24<br>xRDAT24<br>xRDAT24<br>xRDAT24<br>xRDAT24<br>xRDAT24<br>xRDAT24<br>xRDAT24<br>xRDAT24<br>xRDAT24<br>xRDAT25<br>xRDAT25<br>X<br>XRDAT25<br>X<br>X<br>X<br>X<br>X<br>X<br>X<br>X<br>X<br>X<br>X<br>X<br>X<br>X<br>X<br>X<br>X<br>X<br>X                                                                                                    | 7424<br>. TDAT23<br>. TDAT24<br>. TDAT25<br>. TDAT26                                                                                                    | XRMO<br>XRMO<br>BRSC<br>BTSC<br>Mon                                                                                      | 1 74244 U 10<br>14 32<br>74244 U 10<br>14 33<br>74244 U 10<br>1 10 <sup>2</sup> × R174<br>1 10 <sup>2</sup> × R174<br>1 10 <sup>2</sup> × R174<br>1 10 <sup>2</sup> × R175<br>1 10 <sup>2</sup> × R175<br>1 10 <sup>2</sup> × |
|   | ALL SERIES TERMINATIC<br>ALL THEVENIN TERMINAT                                                                                                    | NS MUST BE PLACED CL<br>Ion Must be place at                                                                                                    | LOSE TO DS3184<br>I END OF NET                                                                                                    |                                                                                                    |                                                                                                    | TITLE:<br>ENGINEER:                                                                                                    | DS3184DKØ1A2                                                                                                    | DATE:<br>022304<br>PAGE: 5/13                                                                                                    |
| L | 8                                                                                                    | 7                                                                                                    | 6                                                                                                    | 5                                                                                                    | 4                                                                                                    | З                                                                                                    | 2                                                                                                    | 1                                                                                                    |

| Г | 8 | 7   | 5                                                                                                    | 5                                                                                                    |                                                                                                    | з                                                                                                    | 2                  | 1                                              |    |
|---|---|-----|----------------------------------------------------------------------------------------------------|----------------------------------------------------------------------------------------------------|----------------------------------------------------------------------------------------------------|----------------------------------------------------------------------------------------------------|--------------------|------------------------------------------------|----|
| ם |   | 1 ' | PL<br>TDATG 2<br>TDATG 3<br>GNDA 4<br>TDATA 5<br>GNDA 4<br>TDATA 5<br>GNDA 4<br>TDATA 5<br>GNDA 7<br>7<br>TDATA 7<br>TDATA 7<br>TDATA 7<br>7<br>TDATA 7<br>7<br>TDATA 7<br>7<br>TDATA 7<br>7<br>7<br>7<br>7<br>7<br>7<br>7<br>7<br>7<br>7<br>7<br>7<br>7                                                                                                    | UG<br>1<br>71<br>72<br>73<br>74<br>74<br>74<br>75<br>76<br>76<br>76<br>77<br>76<br>79<br>78<br>95<br>73<br>74<br>74<br>74<br>74<br>74<br>74<br>74<br>74<br>74<br>74                                                                                                    | PLL<br>PLC<br>PLC<br>PLC<br>P2<br>J2<br>J2<br>XRDATØ 1<br>XRDATØ 1<br>XRDATØ 5<br>S<br>KRDATØ 5<br>S<br>KRDATØ S<br>KRDATØ S<br>KRDATØ S<br>S<br>KRDATØ S<br>KRDATØ S<br>S<br>KRDATØ S<br>S<br>S<br>S<br>S<br>S<br>S<br>S<br>S<br>S<br>S<br>S<br>S<br>S | JG<br>71 71 GNDA<br>72 72 GNDA<br>73 73 XRDAT1<br>74 74 XRDAT3<br>74 74 XRDAT3<br>75 76 77 XRDAT5<br>76 77 XRDAT57<br>77 78 SPDAT57<br>77 78 SPDAT6                                                                                                    | £                  |                                                | D  |
| с |   |     | Control 10 10 10 10 10 10 10 10 10 10 10 10 10                                                                                                    | 79 80 TPATIO<br>80 81 CNDA<br>81 82 TPATI2<br>83 83<br>85 85 TPATI2<br>85 85 TPATI5<br>86 87 TPATI5<br>86 87 TPATI5<br>86 87 TPATI5<br>87 86 TPATI5<br>87 86 TPATI5<br>87 86 TPAT21<br>99 90 SYS33U<br>91 91 TPAT22<br>93 92 TPAT24<br>93 92 TPAT24<br>93 93 CNDA<br>94 93 TPAT25<br>94 93 TPAT31<br>95 95 GNDA<br>95 95 GNDA<br>95 96 GNDA<br>96 97 TPAT31<br>99 98 TPAT31<br>99 98 TPAT31<br>99 98 TPAT31<br>99 98 TPAT31<br>99 98 TPAT31<br>99 98 TPAT31<br>99 98 TPAT31<br>99 99 TPAT31<br>99 99 TPAT31<br>90 99 70 70 70 70 70 70 70 70 70 70 70 70 70                                                                                                    | A GSDA 28<br>A GSDA 28<br>A REAT 14<br>A REAT 14                                                                                                    | 79 80 XRDAT10<br>80 81 6XDAT<br>81 82 XRDAT12<br>83 83<br>85 85 XRDAT12<br>85 85 XRDAT15<br>86 85 XRDAT15<br>86 85 XRDAT15<br>86 85 XRDAT19<br>87 88 XRDAT19<br>89 90 XRDAT21<br>99 91 XRDAT22<br>91 91 XRDAT22<br>93 92 XRDAT24<br>93 93 GNDA<br>94 93 XRDAT26<br>94 93 XRDAT26<br>95 95 GNDA<br>95 95 GNDA |                    |                                                | с  |
| в |   |     | TADR3 35 - 32<br>GNDA 344 34<br>XTDX41 35 36<br>XTDX41 35 36<br>37 37 377<br>XTDX41 38 38<br>39 39 39<br>GNDA 40 40<br>41 41<br>41<br>GNDA 42 42<br>42<br>42<br>42<br>42<br>42<br>42<br>42<br>42<br>42                                                                                                    | 102         102         102         102         102         102         102         102         102         102         102         102         102         102         102         102         102         102         102         102         102         102         102         102         102         102         102         102         102         102         102         102         102         102         102         102         102         102         102         102         102         102         102         102         102         102         102         102         102         102         102         102         102         102         102         102         102         102         102         102         102         102         102         102         102         102         102         102         102         102         102         102         102         102         102         102         102         102         102         102         102         102         102         102         102         102         102         102         102         102         102         102         102         102         102         102         102 <td>345 32<br/>345 34<br/>346 34 334<br/>346 35<br/>347 346 35<br/>347 346 35<br/>349 346 35<br/>349 346 35<br/>349 346 35<br/>349 346 35<br/>340 45<br/>340 45<br/>340 45<br/>340 45<br/>341 41<br/>347 45<br/>443 45<br/>443 45<br/>445 445<br/>45 445<br/>45 445<br/>45 445<br/>45 445<br/>45 45<br/>45 45<br/>45 56<br/>510 510 510<br/>510 510 510 510<br/>510 510 510 510<br/>510 510 510 510 510<br/>510 510 510 510 510 510 510 510 510 510</td> <td>102 102 XRFDR<br/>103 102 XRFDR<br/>104 102 XRFDR<br/>105 105 RADR<br/>105 105 RADR<br/>106 107 107<br/>108 108 RADR<br/>109 102 RADR<br/>109 102 RADR<br/>109 102 RADR<br/>100 110 XRDXA2<br/>110 111 XRDXA2<br/>111 111 GNDA<br/>112 112 XRDXA4<br/>113 114 SYS33U<br/>114 115 115<br/>115 115<br/>115 116<br/>117 GNDA<br/>119 119 GNDA<br/>120 122 GNDA<br/>121 121 RSCLK<br/>122 122 GNDA<br/>123 124 GNDA</td> <td></td> <td></td> <td>В</td> | 345 32<br>345 34<br>346 34 334<br>346 35<br>347 346 35<br>347 346 35<br>349 346 35<br>349 346 35<br>349 346 35<br>349 346 35<br>340 45<br>340 45<br>340 45<br>340 45<br>341 41<br>347 45<br>443 45<br>443 45<br>445 445<br>45 445<br>45 445<br>45 445<br>45 445<br>45 45<br>45 45<br>45 56<br>510 510 510<br>510 510 510 510<br>510 510 510 510<br>510 510 510 510 510<br>510 510 510 510 510 510 510 510 510 510                                                                                                    | 102 102 XRFDR<br>103 102 XRFDR<br>104 102 XRFDR<br>105 105 RADR<br>105 105 RADR<br>106 107 107<br>108 108 RADR<br>109 102 RADR<br>109 102 RADR<br>109 102 RADR<br>100 110 XRDXA2<br>110 111 XRDXA2<br>111 111 GNDA<br>112 112 XRDXA4<br>113 114 SYS33U<br>114 115 115<br>115 115<br>115 116<br>117 GNDA<br>119 119 GNDA<br>120 122 GNDA<br>121 121 RSCLK<br>122 122 GNDA<br>123 124 GNDA                                                                                                    |                    |                                                | В  |
| A |   |     | GN DA<br>555 - 555 - | 124 - 125<br>125 - 126<br>127 - 126<br>128 - 128<br>128 - 128<br>128 - 128<br>129 - 130<br>131 - 131<br>132 - 132<br>133 - 133<br>134 - 135<br>135 - 135<br>135 - 135<br>136 - 137<br>136 - 137<br>136 - 137<br>137 - 58<br>138 - 138<br>138 - 138<br>1                                                                                                    | G N <u>DA</u> 555 - 5567<br>A 1 <u>0</u> 5567<br>G N <u>DA</u> 5567<br>G N <u>DA</u> 558<br>A 5567<br>G N <u>DA</u> 559<br>A 550<br>A 550<br>A 550<br>A 550<br>A 550<br>A 550<br>A 550<br>A 550<br>A 550<br>B A 550<br>B A                                                                                                    | 124 - 125<br>125 - 126 SYS33U<br>126 - 127 AQ<br>128 128 A2<br>128 128 A2<br>129 128 A2<br>129 128 A2<br>130 130 A4<br>131 - 131 A7<br>132 - 132 GNDA<br>135 - 135 GNDA<br>135 - 135 GNDA<br>135 - 135 GNDA<br>135 - 136 DCPUR<br>139 - 139<br>139 - 140<br>140 - 140                                                                                                    |                    |                                                | A  |
|   |   |     |                                                                                                    |                                                                                                    |                                                                                                    | TITLE:<br>D<br>ENGINEER: _                                                                                                    | Mon<br>S3184DKØ1A2 | Jui 11 11:28:55 20<br>DATE:<br>022304<br>PAGE: | 25 |
|   | 8 | 7   | 6                                                                                                    | 5                                                                                                    | 4                                                                                                    | З Ј                                                                                                    | M∟<br>2            | - 5 OF                                         | 13 |
| L |   |     | 1                                                                                                    |                                                                                                    |                                                                                                    |                                                                                                    |                    | 1                                              |    |

|   | 8                                                                                                    | 7                                                                                                    | 6                                                                                                    | 5                                                                                                    | 4                                                                                                    | З                                                                                                    | 2                                                                                                    | 1                                                                                                    |
|---|----------------------------------------------------------------------------------------------------|----------------------------------------------------------------------------------------------------|----------------------------------------------------------------------------------------------------|----------------------------------------------------------------------------------------------------|----------------------------------------------------------------------------------------------------|----------------------------------------------------------------------------------------------------|----------------------------------------------------------------------------------------------------|----------------------------------------------------------------------------------------------------|
| ם | 8<br>RCLK154 2                                                                                                    | 7<br><u>RL</u> CLK1<br><u>2</u> TLCLK1<br><u>RL</u> CLK2<br><u>RL</u> CLK2<br><u>RL</u> CLK3<br>_1 TLCLK3                                                                       | а<br>1.2.7RDV <u>92 А</u> LE<br>102.2 <u>67 АВ</u><br>2103.18р <u>94 RD</u><br>Эжжидер <u>95</u>                                                                                                    | IOS_2 _ 141<br>2/LBLYY <u>97 A7</u><br>2/LBLYY <u>98 A6</u><br>2/D1/LTN <u>120 MR</u><br>9_2/LTP _ 101<br>IOL2_2 _ 123 DONE<br>F BANK2 _ 123 DONE<br>1OL2_2 _ 123 DONE<br>F DANK2 _ 125 DI NF PGA1<br>VLG5_YY _ 126 DI NF PGA2                                                                                                    | 1.13N_YY 74 A5<br>1.13N_YY 142 A4<br>1.13N_Y 142 A4<br>5.301.3 75 A3<br>103.3 76 A3<br>103.3 76 A3<br>103.3 76 A3<br>103.3 76 A3<br>103.3 76 A3<br>103.3 76 A3<br>103.3 76 A3<br>103.4 76 A3<br>103.4 76 A3<br>100.4 76 A3<br>100.4 76 A3<br>100.4 76 A3<br>100.4 76 A3<br>100.4 76 A3<br>100.4 | 1016.3 10 1016.3 10 1016.3 10 1016.3 10 1016.3 10 1017.3 10 1013.3 10 1013.3 10 1013.3 10 1014.4 1014.4 10014.4 10014.4 10014.4 10014.4 10014.4 10014.4 10014.4 10014.4 10 | 2<br>RSOF01<br>RSOF02<br>RSOF03<br>RSOF04<br>TSOF01<br>TSOF02                                                                                                    | 1<br>R259 33<br><u>84 1</u>                                                                                                    |
| с | RCLK454 1 2<br>RCLK454 1 2<br>RCLK454 33 R28<br>TCLK454 1 33<br>R285 33<br>TCLK0184 1 2<br>R182 33<br>TCLK0284 1 2<br>R183 33<br>TCLK0384 1 2<br>R184 33<br>TCLK0484 1 2<br>R184 33<br>TCLK0484 1 2<br>TCLK0484 1 2<br>TCLK0484 1 2 | RLCLK4 TCLK03<br>2 TLCLK4 TOHCLK3<br>TSOF03<br>TSER3<br>TCLK01 TPDAT3<br>TCLK02 TPDEN03<br>TCLK03 TOH3<br>TCLK04 TOH505                                                         | P         P         P         P           126         GCK2         I         I <th>Definition (101-2/10)<br/>DEFINITION<br/>DEFINITION<br/>DEFINIT</th> <th>00 1<br/>50.2.201<br/>50.2.201<br/>50.2.201<br/>51<br/>50<br/>51<br/>51<br/>50<br/>51<br/>52<br/>52<br/>52<br/>52<br/>52<br/>52<br/>52<br/>52<br/>52<br/>52</th> <th>G N O<br/>H O<br/>H O<br/>H O<br/>H O<br/>H O<br/>H O<br/>H O<br/>H</th> <th>TSOF03           55 TCL-K01           56 TSER1         TSOF04           57TPDENI1         TOHCLK           58 TOHEN1         TOHCLK           59 TPDAT1         TOHCLK           68TPDEN01         TOHCLK           63 TOHMI1         TOHCLK           64TOHCLK1         TOHCLK           87TOHSOF1         ROHCLK</th> <th>84 1     1     TSOF03       R196 33     R309 33     1       84 2     1     TSOF04       R309 33     1     1       818 4     2     TOHCLK1       R310 33     3     1       284 4     2     TOHCLK3       R312 33     484     1       484     2     TOHCLK4       R189 33     184     2       184     2     TOHCLK1       R214 33     184     189</th> | Definition (101-2/10)<br>DEFINITION<br>DEFINITION<br>DEFINIT | 00 1<br>50.2.201<br>50.2.201<br>50.2.201<br>51<br>50<br>51<br>51<br>50<br>51<br>52<br>52<br>52<br>52<br>52<br>52<br>52<br>52<br>52<br>52                                                                                                    | G N O<br>H O<br>H O<br>H O<br>H O<br>H O<br>H O<br>H O<br>H                                                                                                    | TSOF03           55 TCL-K01           56 TSER1         TSOF04           57TPDENI1         TOHCLK           58 TOHEN1         TOHCLK           59 TPDAT1         TOHCLK           68TPDEN01         TOHCLK           63 TOHMI1         TOHCLK           64TOHCLK1         TOHCLK           87TOHSOF1         ROHCLK | 84 1     1     TSOF03       R196 33     R309 33     1       84 2     1     TSOF04       R309 33     1     1       818 4     2     TOHCLK1       R310 33     3     1       284 4     2     TOHCLK3       R312 33     484     1       484     2     TOHCLK4       R189 33     184     2       184     2     TOHCLK1       R214 33     184     189                                                                                                    |
| в | RLK04 <u>B41 , , , 2</u><br>R185 33<br>RCLK0 <u>1841 , , , 2</u><br>R228 33<br>RCLK0 <u>3841 , , , 2</u><br>R187 33<br>RCLK0 <u>3841 , , , 2</u><br>R186 33<br>RCLK0 <u>4B4 1 , , , 2</u><br>R208 33<br>RSER18 <u>41 , , , 2</u><br>R208 33<br>RSER28 <u>41 , , , 2</u><br>R311 33<br>RSER38 <u>41 , , , 2</u><br>R312 33<br>RSER38 <u>41 , , , 2</u><br>R312 33<br>RSER38 <u>41 , , , 2</u>                                                                                                    | ICLR04     IOHS0-3       RCLK01     TOHMI3       RCLK02     RDY       RCLK03     RDY       RSER1     ROHS0F3       RSER2     ROH3       RSER3     RPDA13       RSER4     RSOF03 | 115       IO4_1/VREF       BANK1         93       IO3_1         113       IO2_1/WRITE*/LSN_YY         112       IO1_1/CS*/LSP_YY         40       IO1_0                                                                                                    | L<br>XC2SE_                                                                                                    | J50<br>.TQ144_U                                                                                                    | I010_4<br>I011_4/L14N_YY<br>I012_4/L14P_YY<br>I01_5/L20N_YY<br>I02_5/L20P_YY<br>I03_5<br>I04_5/VREF BANK5<br>I05_5<br>I05_5/L19N_YY<br>Z I07_5/L19P_YY<br>I08_5/L18N_YY<br>I08_5/L18P_YY                                                                                                    | _116 ROHCLK<br>_58 ROHCLK<br>_59 ROHCLK<br>_38                                                                                                    | 284         2         ROHCLK2           Ri9133         ROHCLK3           R21233         ROHCLK4           R19733         ROHCLK4           R19833         ROHCLK4           R19833         RDAT184           R19833         ROHCL84           R19933         ROHCL84           R19933         ROHCL84           R19933         ROHCL84           R19933         ROHCL84           R22033         ROHCL84           R22133         ROHCL84           R22233         ROHCL84           R2223         ROHCL84           R22133         RAM2           841         M2         TODAT1           R2223         R22153           841         M2         TODAT2 |
| A | R193 33<br>TSER1 2 1 1<br>R194 33<br>TSER2 1 2<br>R194 33<br>TSER3 1 2<br>R256 33<br>TSER4 1 2<br>COVERHEAD CONNE                                                                                                    | TSER184 RSER3<br>TSER284 RCLK03<br>TSER384<br>TSER384<br>TSER484                                                                                                    | 122<br>123<br>123<br>129<br>129<br>129<br>129<br>129<br>129<br>129<br>129                                                                                                    | 13 — 1010.7.7.28N<br>12 — 109.7.7.4.6N_TY ВАНК7/L2<br>11 — 108.7.7.26N_TY В<br>10 — 107.7.7.26F_TY В<br>7 — 105.7.7.27P J<br>6 — 104.7<br>5 — 105.7.7.27P J<br>139 — 101.7<br>139 — 101.7                                                                                                    | 32 1013-6/L21N_YY<br>31 1012-6/L21N_YY<br>320 1011_6<br>29 1011_6<br>29 1016_6.04EF BANKG<br>28 103_6<br>21 06_6.122N W<br>21 106_6.6/L22N W<br>23 105_6.6/L23N_YY 0<br>23 105_6.6/L23P_YY 0<br>23 105_6.6/L23P_YY 0                                                                                                    | ТІТLE:                                                                                                    | 49RPDENI1<br>50 TSOFO1 TPDAT3<br>52 RCL-KO1 TPDAT4<br>TPDENQ<br>TPDENQ<br>TPDENQ<br>TPDENQ<br>TPDENQ<br>Mon 3<br>DS3184DK01A2                                                                                                    | R34 33           B4 12 TPDAT3           R224 33           B4 12 TPDAT4           R181 33           B4 12 TPDEN01           R226 33           2B412 TPDEN02           R223 33           3B412 TPDEN03           R185 33           4B412 TPDEN04           JUL 11 11: 28: 58 2005           DATE:                                                                                                    |
|   | 8                                                                                                    | 7                                                                                                    | 6                                                                                                    | 5                                                                                                    | 4                                                                                                    | ENGINEER:                                                                                                    | JML 2                                                                                                    | PAGE: 7/13                                                                                                    |

|   | 8                                                                                                    | 7                                                                                                    | 5                                                                                                    | 5                                                                                                    |                                                                                                    | з                                                                                                    | 2                                                                                                    | 1                                                                                                    |
|---|----------------------------------------------------------------------------------------------------|----------------------------------------------------------------------------------------------------|----------------------------------------------------------------------------------------------------|----------------------------------------------------------------------------------------------------|----------------------------------------------------------------------------------------------------|----------------------------------------------------------------------------------------------------|----------------------------------------------------------------------------------------------------|----------------------------------------------------------------------------------------------------|
| Г | 0                                                                                                    | 1                                                                                                    | 5                                                                                                    |                                                                                                    | -                                                                                                    | 5                                                                                                    | 2                                                                                                    | <u> </u>                                                                                                    |
| с | R255       33         TPDENI2       1         R256       33         TPDENI2       1         R268       33         TPDENI3       1         R258       33         TPDENI4       1         R258       33         TPDENI4       1         R258       33         RPDENI1       2         R260       33         RPDENI2       1         R256       33         RPDENI3       2         R35       33         TOHMI       2         R264       33         TOHMI2       1         R264       33         TOHMI3       2         R111       33         TOHMI4       1         R265       33         TOHMI4       1         R265       33         TOHMI4       2         R213       33         TOHMI4       1         R265       33         RPOS154       2         R213       33 | TPDENI 184 TPDENI 284 TPDENI 284 TPDENI 384 RPDENI 484 RPDENI 284 RPDENI 284 RPDENI 284 RPDENI 284 TOHCLK TSOF 0 TSOF 11 TSER TSOF 12 TPDENI TSOF 13 TPDENI TSOF 13 TPDENI TSOF 14 TOHEN RPDS 184 TOHSOF | 2126         GCK2           2125         IOI2.1/DLL/L2P           2123         IOI2.1/DLL/L2P           2123         IOI2.1/DLL/L2P           2124         IOI2.1/DLL/L2P           2125         IOI2.1/DLL/L2P           2121         IOI2.1/UREF           2121         IOI2.1/UREF           2121         IOI2.1/LAN_YY           2121         IOI5.1/L4N_YY           2117         IO5.1           2117         IO5.1 | IOS_2 _ 141<br>DE IOS_2/LAN_YY _ 97<br>X ION_2/LBN_YY _ 98<br>N IOS_2/LIN_H _ 100 _ HR<br>N IOS_2/LIN_H _ 100 _ HR<br>IOIL_2/HF BANK2 _ 103<br>IOIL_2 _ 103<br>IOIL_2/HF BANK2 _ 103<br>IOIL_2 _ 55<br>IOIL_2/HF BANK3 _ 105<br>IOIL_2/HF BANK3 _ 105<br>IO | I 0<br>IOL_3/INIT*/LI3M_IY<br>IOL_3/D7/LI3M_IY<br>IOL_3/D2_3<br>IOL_3/D3_3<br>T<br>IOL_3/LI2M<br>T<br>IOL_3/LI2M<br>R<br>M<br>IOL_3/LI2M<br>R<br>M<br>IOL_3/LI2M<br>R<br>M<br>R<br>R<br>M<br>R<br>R<br>M<br>R<br>R<br>R<br>R<br>R<br>R<br>R<br>R<br>R<br>R<br>R<br>R<br>R | 0         0         0         0         0         0         0         0         0         0         0         0         0         0         0         0         0         0         0         0         0         0         0         0         0         0         0         0         0         0         0         0         0         0         0         0         0         0         0         0         0         0         0         0         0         0         0         0         0         0         0         0         0         0         0         0         0         0         0         0         0         0         0         0         0         0         0         0         0         0         0         0         0         0         0         0         0         0         0         0         0         0         0         0         0         0         0         0         0         0         0         0         0         0         0         0         0         0         0         0         0         0         0         0         0         0         0 | RL<br>RF<br>RN<br>RL<br>RF<br>S5 TCL-K04<br>RL<br>S5 TSER4<br>RL<br>S5 TSER4<br>RL<br>S5 TSER4<br>RL<br>S5 TOHEN4<br>RN<br>S9 TOHEN4<br>RN<br>S9 TOHEN4<br>RN<br>S9 TOHEN4<br>RN<br>S9 TOHEN4<br>RN<br>S9 TOHEN4<br>CG<br>S9 TOHMI4<br>CG<br>S9 TOHMI4<br>CG<br>S9 TOHCLK4<br>RN<br>CG<br>S9 TOHCLK4<br>RN<br>CG<br>S9 TOHCN4<br>RN<br>CG<br>S9 TOHCN4<br>RN<br>CG<br>S9 TOHCN4<br>S0 TOHCN4<br>RN<br>CG<br>S9 TOHCN4<br>S0 TOHCN4<br>RN<br>CG<br>S0 TOHCN4<br>S0 TOHCN4 | CLK1 2 18K R278<br>POS1842 1 18K R278<br>R271<br>REG1842 1 18K R272<br>CLK2 2 1 18K R273<br>POS1842 1 18K R275<br>CCLK3 2 1 18K R275<br>CCLK3 2 1 18K R275<br>CCLK3 2 1 18K R275<br>POS3842 1 18K R278<br>CCLK4 2 1 18K R278<br>CCLK4 2 1 18K R278<br>CCLK4 2 1 18K R278<br>CLK1 2 1 18K R281<br>CLK1 2 1 18K R281<br>CLK1 2 1 18K R281<br>CLK1 2 1 18K R283<br>CLK1 2 1 18K R283<br>CLK1 2 1 18K R284<br>CLK1 2 1 18K R284 |
| в | R29 33<br>RPOS254 1 \_ 2<br>R179 33<br>RPOS354 1 \_ 2<br>R209 33<br>RPOS454 1 \_ 2<br>R209 33<br>TPOS184 1 \_ 2<br>R39 33<br>TPOS284 1 \_ 2<br>R39 33<br>TPOS384 1 \_ 2<br>R39 33<br>TPOS484 1 \_ 2<br>R39 33<br>TPOS484 1 \_ 2<br>R39 33<br>RDOS484 1 \_ 2<br>R39 33<br>R0545 3<br>R0545 2 \_ 2<br>R39 53<br>R054 53<br>R0545 2 \_ 2<br>R39 53                                                                                                    | RPOS284         TOHMI           RPOS384                                                                                                    | 2124 IO3.1<br>113 IO2.1/WRITE*/LSN_YY<br>112 IO1.1/CS*/LSP_YY<br>142 IO10.0<br>95 IO9.0<br>140 IO8.0/UREF BANK0<br>2114 IO7.0<br>2138 IO5.0/L0P_YY<br>2137 IO5.0/L0P_YY<br>2133 IO3.0/LIP_YY<br>2132 IO3.0/LIP_YY<br>2132 IO3.0/UREF BANK0                                                                                                    | د<br>xc2se_                                                                                                    | JJ<br>TQ144_U                                                                                                    | IO10_4<br>IO11_4/_14N_YY<br>IO12_4/_14P_YY<br>IO1_5/L20N_YY<br>IO2_5/L20P_YY<br>IO3_5<br>IO4_5/UREF BANKS<br>IO5_5<br>IO5_5/_19P_YY<br>Z IO7_5/L19P_YY<br>U09_5/_18P_YY<br>IO9_5/_18P_YY                                                                                                    | 67<br>68<br>59<br>38<br>39<br><u>84ROH</u> SOF4<br><u>41</u><br><u>42 RS</u> 0F04<br><u>43 ROH</u> CLK4<br><u>44 ROH4</u><br><u>47 RSER4</u><br><u>48 RD</u> PAT4<br><u>49 RD</u> ENI 4                                                                                                    | в                                                                                                    |
| A | RNEG2 <u>54</u> 1 2 2<br>R210 33<br>RNEG3 <u>54</u> 2 2 2<br>R31 33<br>RNEG4 <u>54</u> 1 2<br>R201 33<br>TNEG1 <u>84</u> 1 2<br>R202 33<br>TNEG2 <u>84</u> 1 2<br>R205 33<br>TNEG4 <u>84</u> 1 2<br>R205 33<br>TNEG4 <u>84</u> 1 2<br>2                                                                                                    | RNEG284         RSER           RNEG384         RCLKO                                                                                                    | 2131 IO1.0/DLL/L2N<br>2129 GCK3<br>GCK3<br>0 1<br>0 7<br>1<br>0 7<br>1<br>0 7<br>1<br>0<br>1<br>1<br>0<br>1<br>1<br>1<br>0<br>1<br>1<br>1<br>1<br>1<br>1<br>1<br>1<br>1<br>1<br>1<br>1<br>1                                                                                                    | 13100_777857 BANK771<br>12100_774857 BANK771<br>11100_771285477<br>12100_7712854<br>12100_7712879<br>12100_7712879<br>5100_7712879<br>5202_7712879<br>5202_7712879<br>5202_7712879<br>5202_7712879<br>5202_7712879<br>5202_7712879<br>5202_7712879<br>5202_7712879<br>5202_772879<br>5202_772879<br>5                                                                                                    | 32 1013-6/121N-YY<br>31 1012-6/121P-YY<br>30 1011-6<br>29 1010-6/VREF BANKG<br>28 100-6/122N W<br>26 107-6/122N W<br>27 106-6/122N W<br>23 105-6/123P-YY M<br>23 105-6/123P-YY M                                                                                          |                                                                                                    | <u>ASTELE</u> N14<br><u>50 TS</u> 0F04<br><u>52 RCL</u> K04<br>Mon .                                                                                                    | A<br>J∪∣ 11 11:29:01 2005                                                                                                    |
|   | OVERHEAD CONNE                                                                                                    | CTIONS                                                                                                    |                                                                                                    |                                                                                                    |                                                                                                    | TITLE:                                                                                                    | DS3184DKØ1A2                                                                                                    | DATE:<br>022304                                                                                                    |
|   |                                                                                                    |                                                                                                    |                                                                                                    |                                                                                                    |                                                                                                    | ENGINEER:                                                                                                    | JML                                                                                                    | PAGE: 8/13                                                                                                    |
|   | 8                                                                                                    | 7                                                                                                    | 6                                                                                                    | 5                                                                                                    | 4                                                                                                    | З                                                                                                    | 2                                                                                                    | 1                                                                                                    |

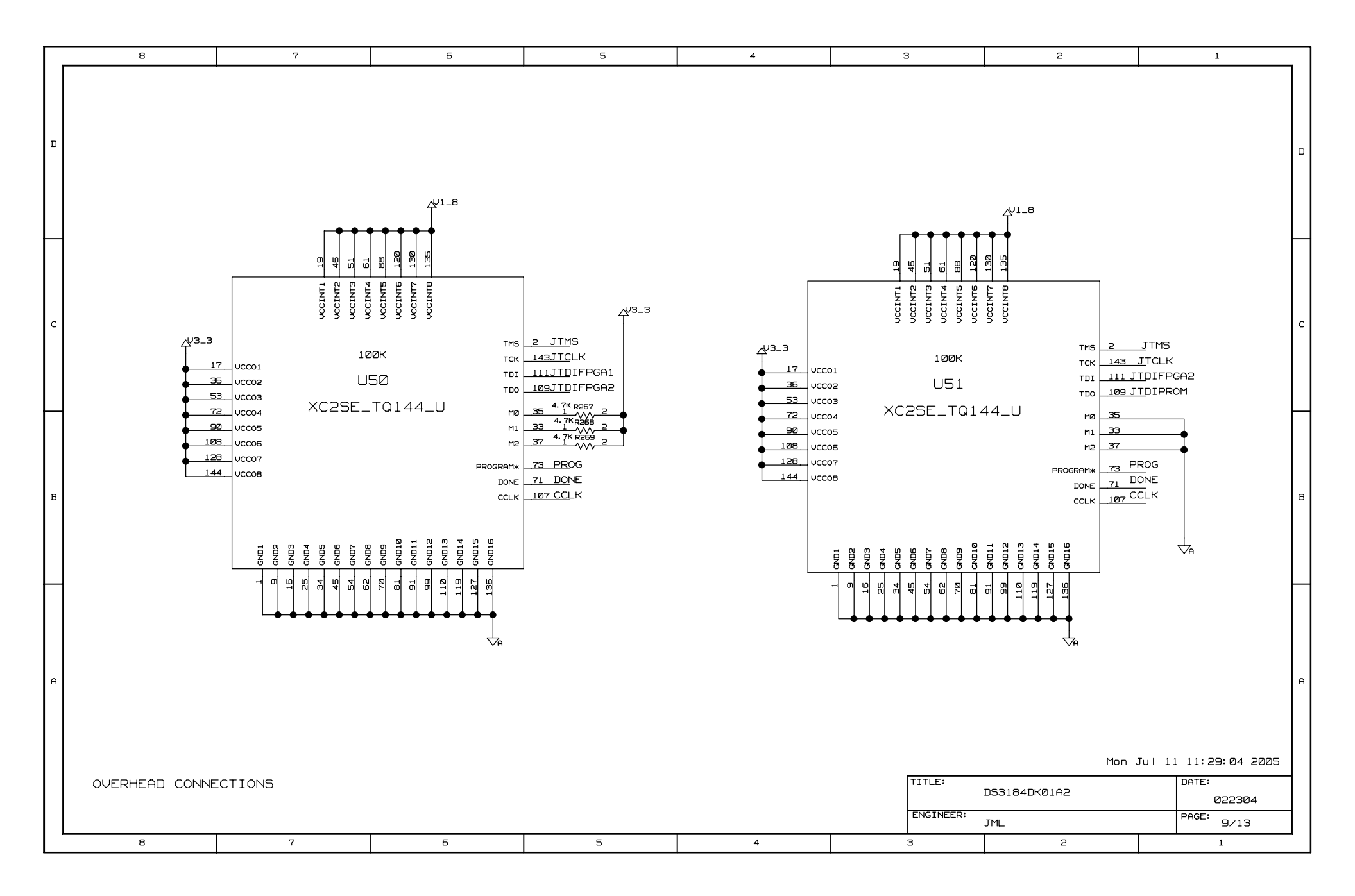

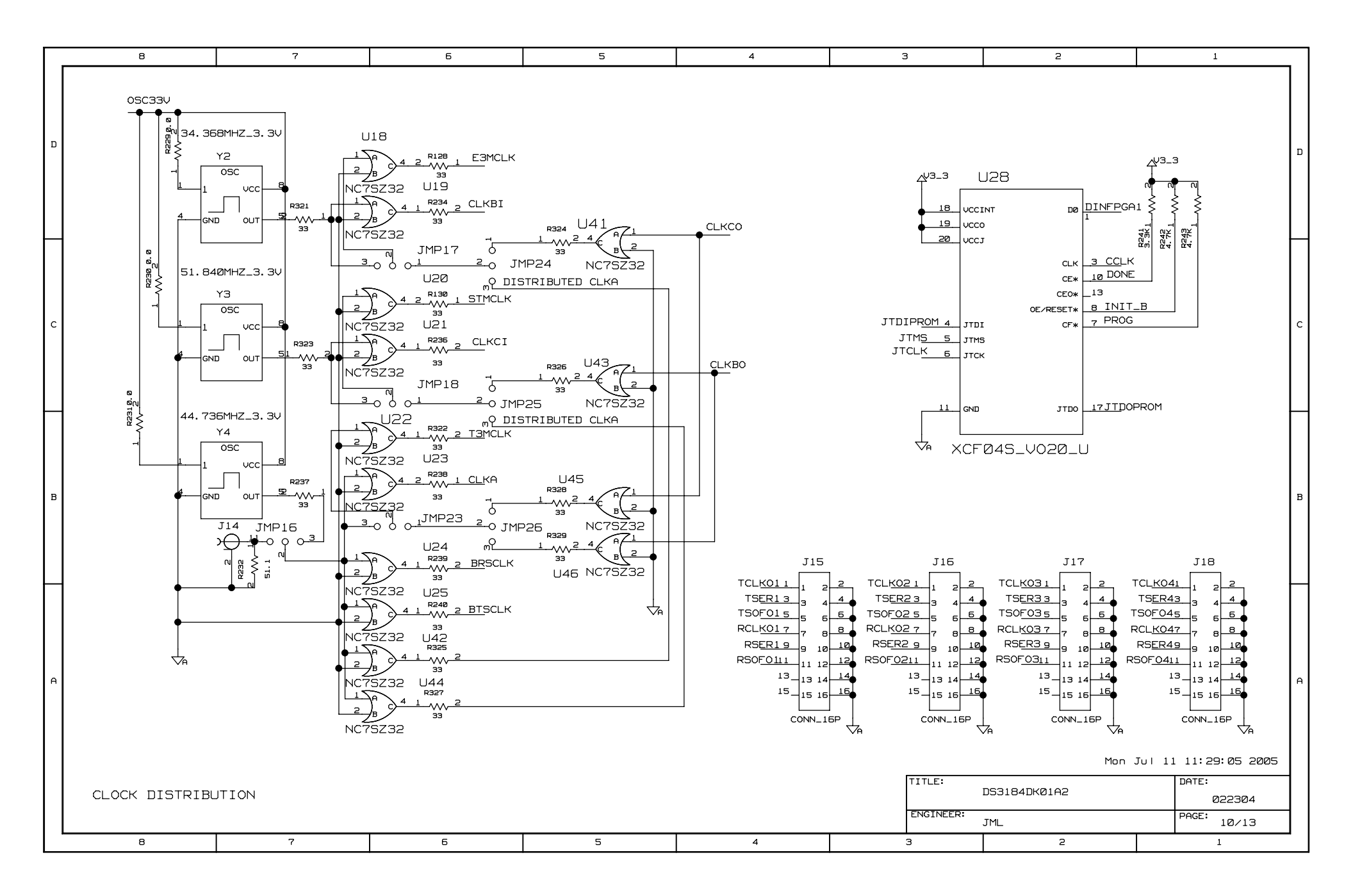

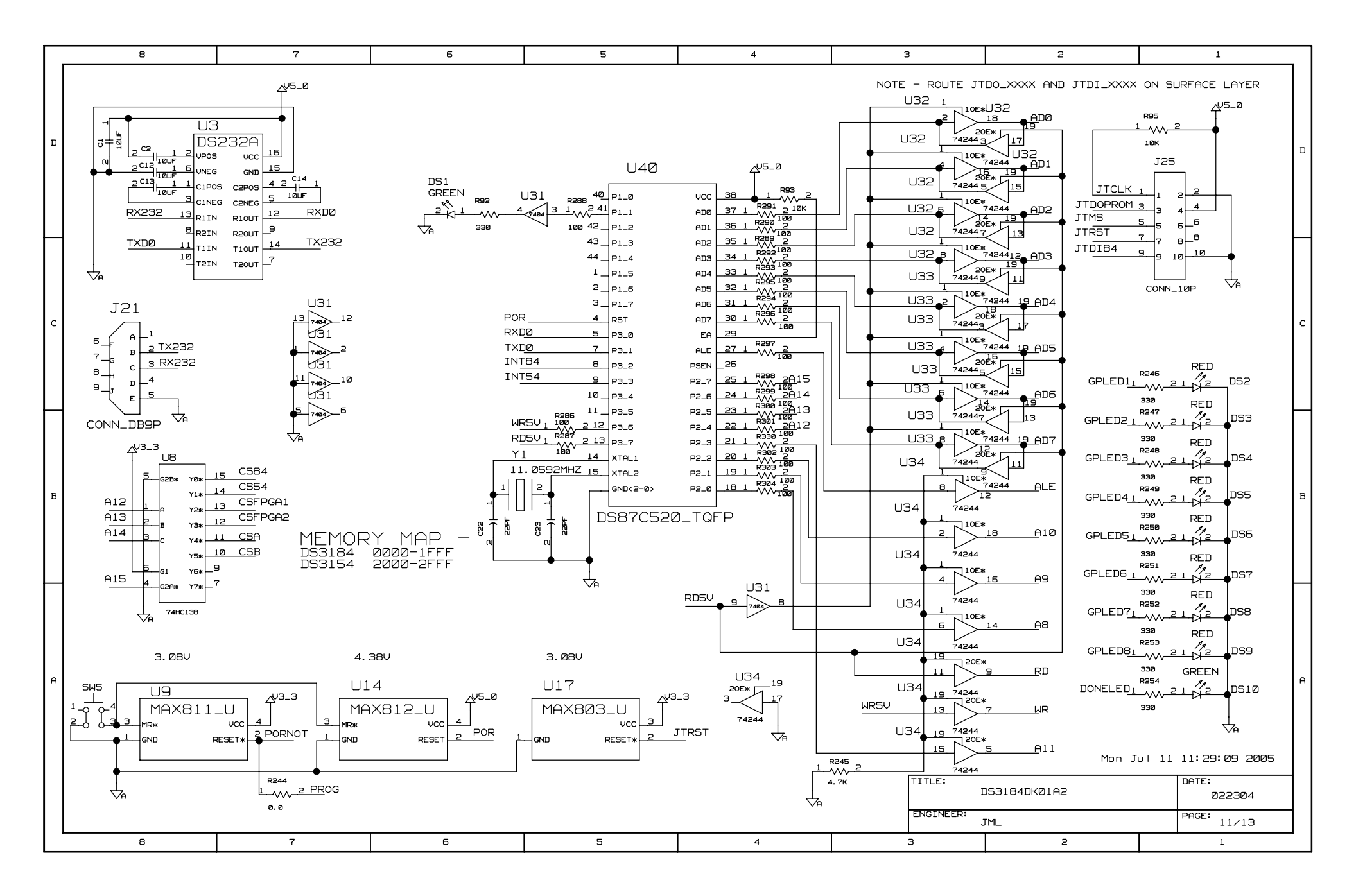

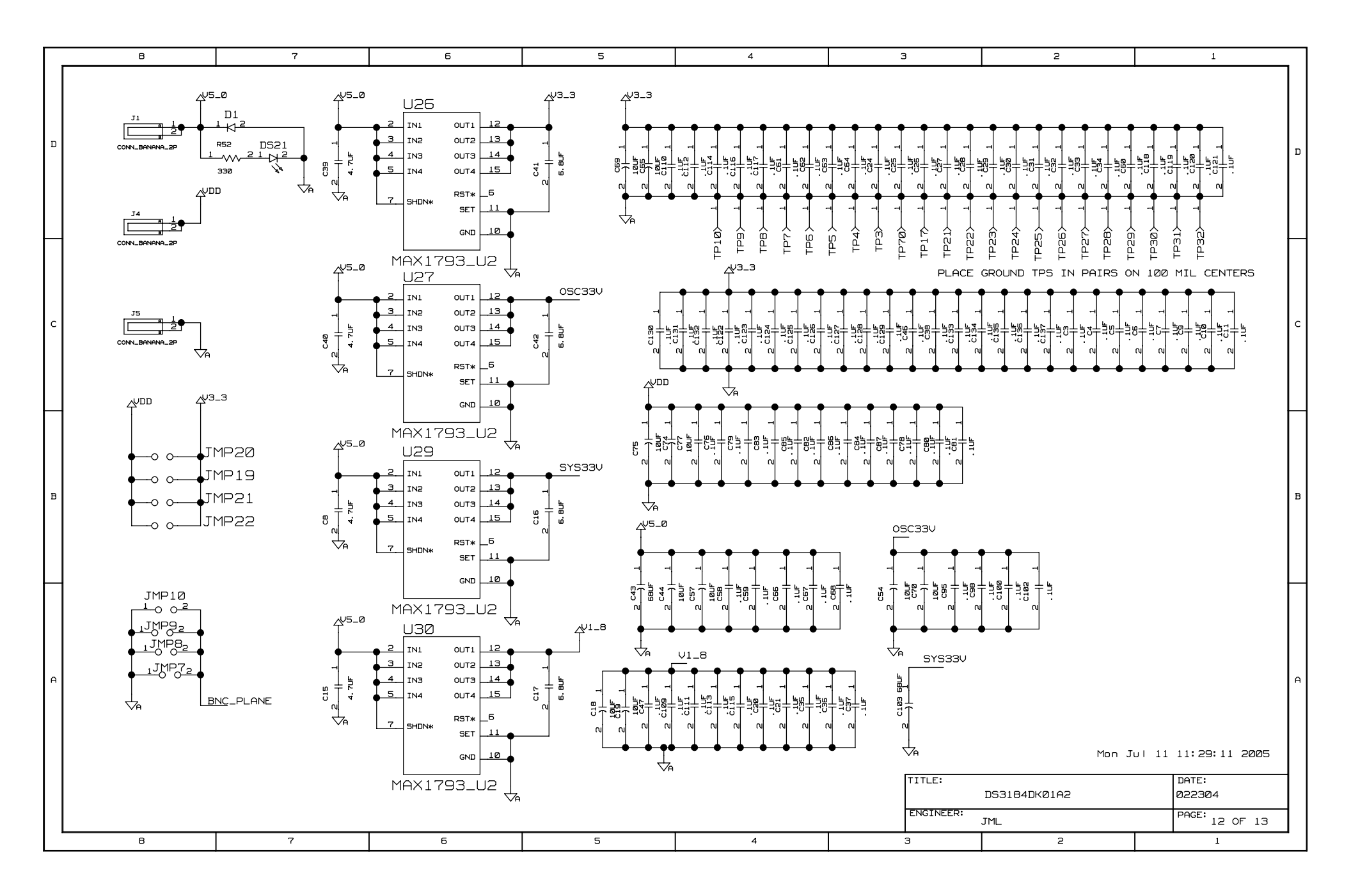

| Γ | 8                                              | 7                                                                                 | 6                                                                                                  | 5                                                                                                    | 4                                                       | З                   | 2                  | 1              |
|---|------------------------------------------------|-----------------------------------------------------------------------------------|----------------------------------------------------------------------------------------------------|----------------------------------------------------------------------------------------------------|---------------------------------------------------------|---------------------|--------------------|----------------|
| ם | REVISION H<br>052904 -<br>040805 -<br>070705 - | HISTORY -<br>AØ - INITIAL<br>A1 - ADDED M<br>A2 - ADDED VI<br>FIXED XI<br>FIXED A | RELEASE<br>ISSING SIGNAL<br>DD CONNECTION<br>RMOD1/RVAL CON                                        | NAMES ON PAGE<br>TO TTS/RTS NET<br>NECTIONS                                                          | 12 & CLEANED-<br>T                                      | UP TEXT ON VAF      | RIOUS PAGES.       | Ľ              |
| с |                                                | CHANGED<br>CHANGED<br>CHANGED<br>CHANGED<br>CHANGED<br>ALL A2                     | R92 VALUE TO<br>R175 AND R176<br>R148 AND R166<br>R146,R147,R15<br>JMP19 TO JMP2<br>CHANGES ARE DO | 330 OHMS<br>5 TO 33 OHMS FI<br>5 FROM DNP TO 1<br>58,R159 FROM DI<br>22 FROM DNP TO<br>CUMENT CHANGE | ROM Ø<br>Ø<br>NP TO 1ØØ OHMS<br>PLACE<br>5 TO MATCH MOD | )<br>IFIED BOARDS ( | WITH SCHEMATIC     | ;<br>;         |
| в |                                                |                                                                                   |                                                                                                    |                                                                                                    |                                                         |                     |                    | E              |
| A |                                                |                                                                                   |                                                                                                    |                                                                                                    |                                                         | TITLE:              |                    | PATE:          |
|   |                                                |                                                                                   |                                                                                                    |                                                                                                    |                                                         | ENGINEER:           | 53184DKØ1A2<br>JML | PAGE: 13 OF 13 |
|   | 8                                              | 7                                                                                 | 6                                                                                                  | 5                                                                                                    | 4                                                       | З                   | 2                  | 1              |